# **AVIOM**<sup>®</sup>

| Edit View Help       |              |                 |                 |        |     |                     |
|----------------------|--------------|-----------------|-----------------|--------|-----|---------------------|
| Editing:             | 16           | Mixer Name:     | Mike's Mixer    |        |     | DCC                 |
| Channel Button       | Channel Name | Stereo Link     | Slot Assignment | Status |     |                     |
| 1                    | Kick         | 🔘 Mono 🔘 Stereo | 1 •             | OK     |     | Description of Mine |
| 2                    | Snare        | Mono Stereo     | 2 •             | OK     |     | Personal mixe       |
| 3                    | Cymbals      | 🔘 Mono 💿 Stereo | 3/4 -           | OK     |     |                     |
| 4                    | Click        | Mono  Stereo    | 24 -            | OK     |     |                     |
| 5                    | Bass         | 🔘 Mono 🔘 Stereo | 5 -             | OK     |     |                     |
| 6                    | Keyboard     | Mono 🔘 Stereo   | 21/22 •         | OK     |     |                     |
| 7                    |              | 🔘 Mono 🔘 Stereo | 7/8 •           | OK     |     |                     |
| 8                    | High Gtr     | Mono Stereo     | 6 -             | OK     |     |                     |
| 9                    | B3 Organ     | 🖲 Mono 🔘 Stereo | 9 -             | OK     |     |                     |
| 10                   | Crunch       | Mono Stereo     | 18 -            | OK     |     |                     |
| 11                   | CleanGtr     | 🔘 Mono 🔘 Stereo | 11 •            | OK     |     |                     |
| 12                   | Tremolo      | Mono Stereo     | 12 •            | OK     |     |                     |
| 13                   | Wah Gtr      | 🔘 Mono 🔘 Stereo | 13 -            | OK     |     |                     |
| 14                   | BGVoc 1      | 🔘 Mono 🔘 Stereo | 14 -            | OK     |     |                     |
| 15                   | BGVoc 2      | Mono Stereo     | 23 -            | OK     |     |                     |
| 16                   | Lead Voc     | 🖲 Mono 🔘 Stereo | 15 -            | OK     |     |                     |
| Dual Profile Channel | My Vocal     | Mono Stereo     | 16 🝷            | OK     | Ch  | annel Manager       |
| Ambience             |              | Mono O Stereo   | Onboard Mic     | OK     | CII | annethanager        |

# A360 Channel Manager

Version 3

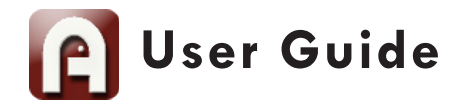

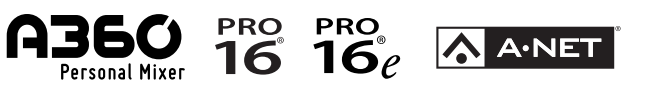

9310 1028 0001F rev 3.00 © 2014 Aviom, Inc.

#### **Notice of Rights**

All rights reserved. No part of this document may be reproduced or transmitted in any form or by any means—electronic, mechanical, photocopy, recording, or otherwise—without written permission of Aviom, Inc.

#### Trademarks

Aviom, A Net, the A Net icon, Pro16, Pro16e, Pro64, One-Touch Ambience, Dual Profile Channel, and Network Mix Back are trademarks of Aviom, Inc. All other trademarks are the property of their respective owners.

Apple, the Apple logo, and iPhone are registered trademarks of Apple Inc.

Dante<sup>™</sup> is a trademark of Audinate Pty Ltd.

Aviom products are protected by one or more of the following patents: 7,043,671; 7,301,966; 7,403,828; 7,523,362; 7,526,526; 7,787,580.

©2014 Aviom, Inc. All rights reserved.

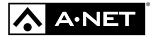

Information subject to change without notice.

Version 3.00

## Table of Contents

| <b>A360 Channel Manager</b>                                                                                                    |                                                                         |
|----------------------------------------------------------------------------------------------------|-------------------------------------------------------------------------|
| What's New                                                                                                    |                                                                         |
| Feature Overview                                                                                                    |                                                                         |
| Installing A360 Channel Manager                                                                                                    |                                                                         |
| Computer Requirements                                                                                                    |                                                                         |
| A360 Requirements                                                                                                    |                                                                         |
| Start the Installation Process                                                                                                    |                                                                         |
| Welcome Screens                                                                                                    |                                                                         |
| Software License Agreement                                                                                                    |                                                                         |
| Install                                                                                                    |                                                                         |
| Software Security                                                                                                    |                                                                         |
| Finish                                                                                                    |                                                                         |
| Updating or Removing the Application                                                                                                    |                                                                         |
| What Gets Installed                                                                                                    |                                                                         |
|                                                                                                    |                                                                         |
| Using A360 Channel Manager                                                                                                    | 0                                                                       |
|                                                                                                    |                                                                         |
| Window Components                                                                                                    | )                                                                       |
| Window Components       10         Channel Assignment Editing Tools       12                                                                                                    | 2<br>2                                                                  |
| Window Components       10         Channel Assignment Editing Tools       12         Configuration Number       12                                                                                                    | 2<br>3                                                                  |
| Window Components       10         Channel Assignment Editing Tools       12         Configuration Number       12         A360 Personal Mixer Name       12                                                                                                    | 2<br>3<br>3                                                             |
| Window Components       10         Channel Assignment Editing Tools       12         Configuration Number       12         A360 Personal Mixer Name       12         A360 Channel Button       14                                                                                                    | 2<br>2<br>3<br>3                                                        |
| Window Components       10         Channel Assignment Editing Tools       12         Configuration Number       12         A360 Personal Mixer Name       12         A360 Channel Button       14         Channel Name       14         A360 Channel Button       14         Channel Name       14         Channel Name       14                                                                                                    | 2<br>3<br>3<br>4<br>4                                                   |
| Window Components       10         Channel Assignment Editing Tools       12         Configuration Number       12         A360 Personal Mixer Name       12         A360 Channel Button       14         Channel Name       14         Channel Name       14         A360 Channel Button       14         Channel Name       14         Channel Name       14         A360/Stereo Radio Buttons       14                                                                                                    | D<br>2<br>3<br>3<br>4<br>1                                              |
| Window Components       10         Channel Assignment Editing Tools       12         Configuration Number       12         A360 Personal Mixer Name       12         A360 Channel Button       14         Channel Name       14         Mono/Stereo Radio Buttons       14         Network Slot Assignment       14                                                                                                    | 2<br>3<br>3<br>4<br>4<br>5                                              |
| Window Components       10         Channel Assignment Editing Tools       12         Configuration Number       12         A360 Personal Mixer Name       13         A360 Channel Button       14         Channel Name       14         Channel Name       14         Mono/Stereo Radio Buttons       14         Network Slot Assignment       16         Mono Channels       16                                                                                                    | D<br>2<br>3<br>3<br>4<br>4<br>5<br>5                                    |
| Window Components       10         Channel Assignment Editing Tools       12         Configuration Number       12         A360 Personal Mixer Name       13         A360 Channel Button       14         Channel Name       14         Channel Name       14         Mono/Stereo Radio Buttons       14         Network Slot Assignment       16         Mono Channels       16         Stereo Channels       17                                                                                                    | D<br>2<br>3<br>3<br>4<br>1<br>5<br>7                                    |
| Window Components       10         Channel Assignment Editing Tools       12         Configuration Number       12         A360 Personal Mixer Name       12         A360 Channel Button       14         Channel Name       14         Channel Name       14         Mono/Stereo Radio Buttons       14         Network Slot Assignment       16         Mono Channels       16         Stereo Channels       17         Ambience       18                                                                                                    | D<br>2<br>3<br>3<br>4<br>4<br>5<br>7<br>3                               |
| Window Components       10         Channel Assignment Editing Tools       12         Configuration Number       13         A360 Personal Mixer Name       13         A360 Channel Button       14         Channel Name       14         Channel Name       14         Mono/Stereo Radio Buttons       14         Network Slot Assignment       16         Mono Channels       16         Stereo Channels       17         Ambience       18         Channel Status       18                                                                                                    | O<br>2<br>3<br>3<br>4<br>4<br>5<br>5<br>7<br>3<br>9                     |
| Window Components       10         Channel Assignment Editing Tools       12         Configuration Number       13         A360 Personal Mixer Name       12         A360 Channel Button       14         Channel Name       14         Channel Name       14         Mono/Stereo Radio Buttons       14         Network Slot Assignment       16         Stereo Channels       17         Ambience       18         Channel Status       18                                                                                                    | D<br>2<br>3<br>3<br>4<br>4<br>5<br>5<br>7<br>3<br>9                     |
| Window Components       10         Channel Assignment Editing Tools       12         Configuration Number       13         A360 Personal Mixer Name       13         A360 Channel Button       14         Channel Name       14         Channel Name       14         Mono/Stereo Radio Buttons       14         Network Slot Assignment       16         Mono Channels       17         Ambience       18         Channel Status       18         Disk-Based Functions       2                                                                                                    | 2<br>3<br>3<br>4<br>4<br>5<br>5<br>7<br>3<br>€                          |
| Window Components       10         Channel Assignment Editing Tools       12         Configuration Number       13         A360 Personal Mixer Name       13         A360 Channel Button       14         Channel Name       14         Channel Name       14         Mono/Stereo Radio Buttons       14         Mono/Stereo Radio Buttons       14         Mono Channels       16         Stereo Channels       16         Stereo Channels       17         Ambience       18         Channel Status       19         Disk-Based Functions       2         Create a New Mixer Configuration       2 | O<br>2<br>3<br>3<br>4<br>4<br>5<br>5<br>7<br>3<br>€<br>1                |
| Window Components       10         Channel Assignment Editing Tools       12         Configuration Number       12         A360 Personal Mixer Name       12         A360 Channel Button       14         Channel Name       14         Channel Name       14         Mono/Stereo Radio Buttons       14         Network Slot Assignment       16         Mono Channels       16         Stereo Channels       17         Ambience       18         Channel Status       19         Disk-Based Functions       2         Open a Configuration       21                                               | 2<br>3<br>3<br>4<br>4<br>5<br>7<br>3<br>9<br>1<br>1<br>2                |
| Window Components       10         Channel Assignment Editing Tools       12         Configuration Number       13         A360 Personal Mixer Name       13         A360 Channel Button       14         A360 Channel Button       14         Channel Name       14         Mono/Stereo Radio Buttons       14         Mono/Stereo Radio Buttons       14         Mono Channels       16         Stereo Channels       17         Ambience       18         Disk-Based Functions       2         Create a New Mixer Configuration       2         Save a Configuration       2                      | O<br>2<br>3<br>3<br>4<br>4<br>5<br>5<br>7<br>3<br>€<br>1<br>1<br>2<br>3 |

| What Gets Saved                             | 5 |
|---------------------------------------------|---|
| Copying Mixer Configurations                | 7 |
| Recalling a Mixer Configuration on the A360 | 7 |
| Sample Input List                           | 3 |
|                                             |   |
| Index                                       | 9 |
| Software License Agreement                  | I |

# A360 Channel Manager

Aviom's A360 Channel Manager<sup>™</sup> is a PC software application designed to simplify the configuration of A360 Personal Mixers that will be used in Custom mode. A360 Channel Manager allows Pro16e<sup>™</sup> network slots to be assigned to the mix channel buttons of the A360 as well as its Dual Profile Channel<sup>™</sup> and One-Touch Ambience<sup>™</sup> buttons. The resulting Mixer Configuration file can be saved to a USB memory stick for loading into the A360 Personal Mixer.

| e Edit View Help     |              |                 |                 |        |                |
|----------------------|--------------|-----------------|-----------------|--------|----------------|
| Editing:             | 16           | Mixer Name:     | Mike's Mixer    |        | ADEC           |
| Channel Button       | Channel Name | Stereo Link     | Slot Assignment | Status |                |
| 1                    | Kick         | 💿 Mono 🔘 Stereo | 1 •             | OK     | Personal Minu  |
| 2                    | Snare        | Mono Stereo     | 2 •             | OK     | Personal Mixe  |
| 3                    | Cymbals      | 🔘 Mono 💿 Stereo | 3/4 •           | OK     |                |
| 4                    | Click        | Mono Stereo     | 24 •            | OK     |                |
| 5                    | Bass         | 💿 Mono 🔘 Stereo | 5 •             | OK     |                |
| 6                    | Keyboard     | 🔘 Mono 💿 Stereo | 21/22 •         | OK     |                |
| 7                    |              | 🔘 Mono 💿 Stereo | 7/8 •           | OK     |                |
| 8                    | High Gtr     | Mono Stereo     | 6 •             | OK     |                |
| 9                    | B3 Organ     | 💿 Mono 🔘 Stereo | 9 -             | OK     |                |
| 10                   | Crunch       | 💿 Mono 🔘 Stereo | 18 -            | OK     |                |
| 11                   | CleanGtr     | Mono Stereo     | 11 -            | OK     |                |
| 12                   | Tremolo      | 💿 Mono 🔘 Stereo | 12 •            | OK     |                |
| 13                   | Wah Gtr      | Mono Stereo     | 13 -            | OK     |                |
| 14                   | BGVoc 1      | Mono Stereo     | 14 •            | OK     |                |
| 15                   | BGVoc 2      | Mono Stereo     | 23 •            | OK     |                |
| 16                   | Lead Voc     | Mono Stereo     | 15 *            | OK     |                |
| Dual Profile Channel | My Vocal     | Mono Stereo     | 16 -            | OK     | Channel Manage |
| Ambience             |              | Mono Stereo     | Onboard Mic 🔹   | OK     | eneritariage   |

## What's New

Version 3 of the A360 Channel Manager application adds support for channel, preset, and group naming and also simplifies integration with the iOS A360 Display app for the A360 Personal Mixer.

The new features include:

- New interface design
- New menu bar
- Cut/copy/paste text
- Name an A360 Personal Mixer
- Edit channel, preset, and group names
- Import names created using A360 Display
- Print configuration information
- Check for updates online

### **Feature Overview**

The A360 Channel Manager software features include:

- Simple interface
- Mono and stereo mix channel support
- · Editable channel, preset, and group names
- Support for up to 64 input sources in the Pro16e network
- Assignable Dual Profile Channel
- Assignable One-Touch Ambience button
- 16 Mixer Configurations can be stored per USB device
- Stores 20 user-created mix presets in each configuration
- Allows easy backup of user mix presets created on the A360 Personal Mixer
- · Provides an easy way to transfer mix presets from one A360 to another

# Installing A360 Channel Manager

It is recommended that you quit all running Windows applications before starting the Aviom A360 Channel Manager installation process. Check the Aviom website (www.aviom.com) for the latest information about software and firmware updates and the complete line of Aviom Pro16<sup>®</sup> and Pro64<sup>®</sup> Series products.

## **Computer Requirements**

The minimum computer system requirements for running the Aviom A360 Channel Manager application are listed below.

#### Windows

- Intel<sup>®</sup> or AMD<sup>®</sup> processor 1 gigahertz (GHz) or faster
- Intel, AMD, or 100% compatible motherboard & chipset
- Microsoft<sup>®</sup> Windows<sup>®</sup> 7 or 8
- 2 gigabyte (GB) RAM (32-bit systems) or 4 GB RAM (64-bit systems)
- 15 MB of free hard disk space for full installation
- VGA Video (1024 x 768) 256 colors
- DirectX 9 graphics device with WDDM 1.0 or higher driver
- One available USB port for storing and loading configuration files
- Microsoft .Net Framework 4.0

If your PC does not have the .NET Framework components installed, an Internet connection may be required to download and install these Microsoft components.

The free Adobe® Reader (or equivalent) is required to open the included User Guide.

#### Mac OS

There is no official support for A360 Channel Manager running on Apple® Mac computers.

### A360 Firmware Requirements

Firmware version 3.x or higher is required when using this version of A360 Channel Manager. Get firmware updates from the Aviom website; see the A360 Personal Mixer User Guide for information about updating the firmware in an A360 Personal Mixer.

## Start the Installation Process

Before installing the software, quit any running Windows applications. Locate the installer file, named "A360\_Channel\_Manager\_Installer.exe," and double-click it to begin the installation process. If an older version of A360 Channel Manager is already installed on the computer, it will be uninstalled during the new installation process. (Any user-created files are preserved.) You can uninstall a previous version of A360 Channel Manager manually by using the tools built into the Windows OS Control Panel.

During the install, most screens give the option of navigating back to the previous step to review settings or make changes before continuing. To do this, click the **Back** button. (To exit the installer at any time prior to finishing, click the **Cancel** button; no software components will be installed.)

## Welcome Screens

When the Welcome screens appear, click **Next** to continue and install A360 Channel Manager or click **CANCEL** to exit without running the installer.

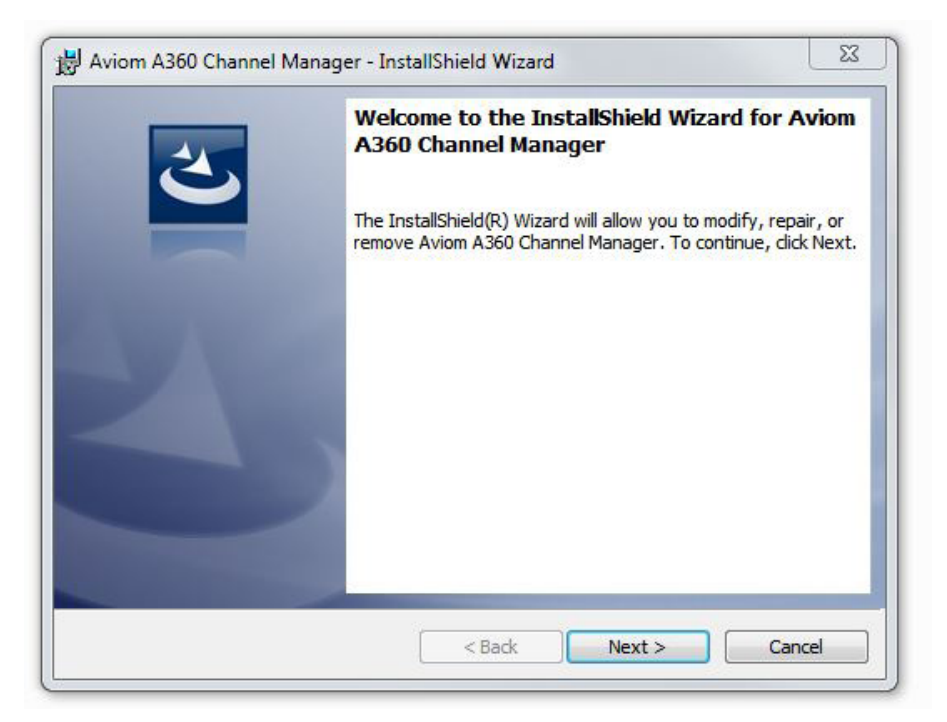

Click the **Next** button to continue the installation process.

## Software License Agreement

When the Software License Agreement page appears, read the agreement completely, click the **I** ACCEPT THE TERMS IN THE LICENSE AGREEMENT radio button, and then click the **NEXT** button to continue the installation.

| Please read the following license agreeme                                                                                                    | at an a fully                                                                                                    |                                                                                                    |   |
|----------------------------------------------------------------------------------------------------|----------------------------------------------------------------------------------------------------|----------------------------------------------------------------------------------------------------|---|
|                                                                                                    | ent carefully.                                                                                                    |                                                                                                    | 2 |
| SOFTWARE LI                                                                                                    | CENSE AGREEMENT                                                                                                    |                                                                                                    | * |
| This software license agreemen<br>between AVIOM, INC., a Delaware corp<br>entity desiring to install or use the Softw<br>clicking the "I Agree" button, Licensee:<br>Agreement in its entirety and understan | nt (this "Agreement") is<br>oration ("Aviom"), and<br>vare (as defined below)<br>(1) represents that Lice<br>d its terms and condition | made by and<br>the individual or<br>("Licensee"). By<br>msee has read this<br>ms; and (2) agrees to | 6 |
| the terms and conditions of this Agreem<br>button and you may not install or use th                                                                                                    | Agreement. If you do<br>ent, then you must clic<br>le Software.                                                                        | not agree to each of<br>k the "I Decline"                                                           | - |
| <ul> <li>I accept the terms in the license agreement</li> </ul>                                                                                                    | Agreement. If you do i<br>eent, then you must clic<br>le Software.                                                                     | not agree to each of<br>k the "I Decline"<br>Print                                                  | Ŧ |
| <ul> <li>I do not accept the terms in the license agreement</li> </ul>                                                                                                    | Agreement. If you do<br>eent, then you must clic<br>le Software.<br>nt<br>greement                                                     | not agree to each of<br>k the "I Decline"<br>Print                                                  | Ŧ |

Accept the Software License Agreement to continue.

If you do not accept the software license agreement, the installer will exit without installing Aviom A360 Channel Manager.

Following the license agreement, the current ReadMe document will be displayed. Click **Next** to continue the installation, click **BACK** to return to the previous page of the installer, or click **CANCEL** to exit without installing the software.

## Install

At this point, the installer has enough information to install the A360 Channel Manager application and its supporting files. On the screen that follows the ReadMe document, click the **INSTALL** button to begin the installation. Click **BACK** to return to the previous screen to review settings, or click **CANCEL** to exit the installer.

| Ready to instantine rrogram                          |                         |                      |                |
|------------------------------------------------------|-------------------------|----------------------|----------------|
| The wizard is ready to begin installati              | on.                     |                      |                |
| Click Install to begin the installation.             |                         |                      |                |
| If you want to review or change any exit the wizard. | of your installation se | tings, click Back. C | lick Cancel to |
|                                                      |                         |                      |                |
|                                                      |                         |                      |                |
|                                                      |                         |                      |                |
|                                                      |                         |                      |                |
|                                                      |                         |                      |                |
|                                                      |                         |                      |                |
|                                                      |                         |                      |                |

Click the Install button to start the software installation process.

## Software Security

If the PC prompts that verification is required to continue the software installation process, click **Yes** to proceed or click **No** to exit without installing A360 Channel Manager.

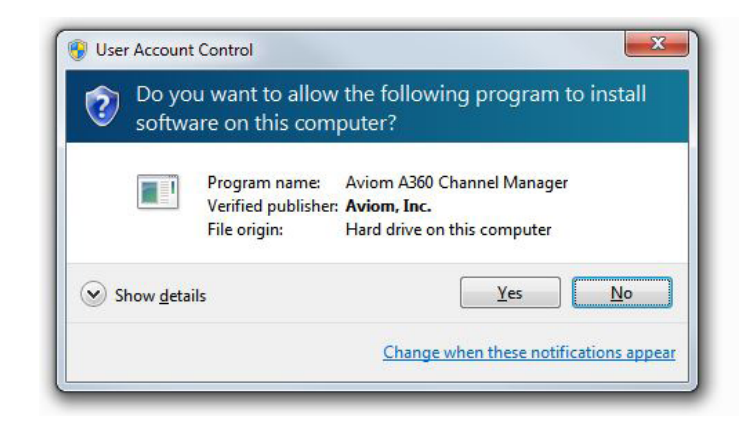

Click Yes to continue the installation.

## Finish the Installation

When the install has finished, the following screen will be displayed. Click the **FINISH** button to complete the installation process.

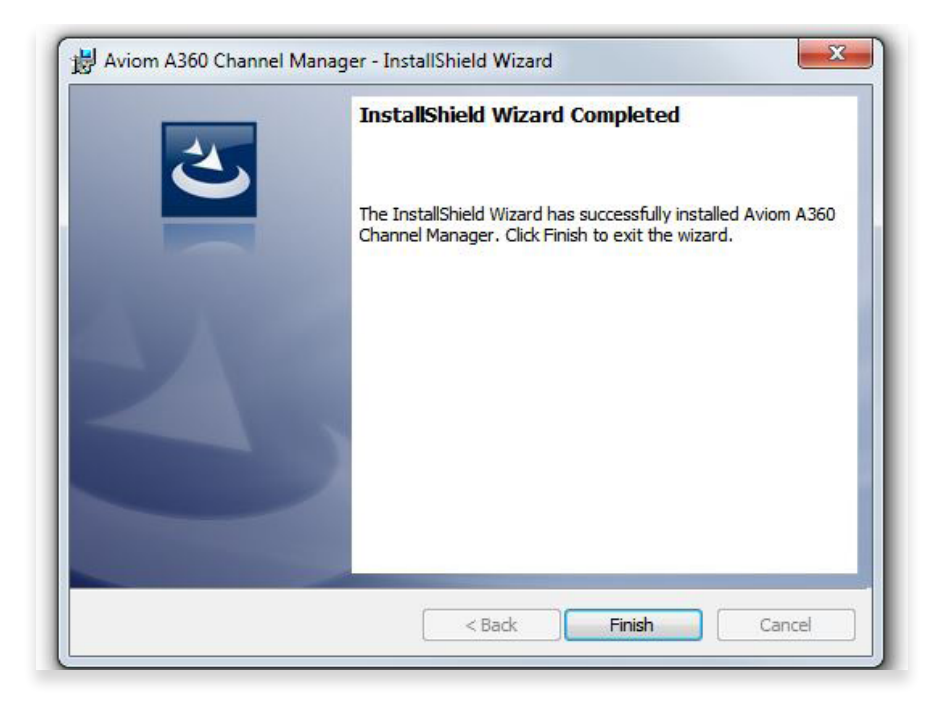

Click the **Finish** button to exit the installer.

After the installer closes, A360 Channel Manager is ready to use (assuming that all required Microsoft updates and .NET Framework components are correctly installed).

Launch A360 Channel Manager by double-clicking its icon either from the desktop or in the A360 Channel Manager application folder (C:\Program Files (x86)\Aviom\A360 Channel Manager), or by selecting **A360** Channel Manager from within the Aviom folder in the All Programs section of the PC Start menu.

✓ Note: The default location for the installation is C:\Program Files (x86)\Aviom\A360 Channel Manager\A360 Channel Manager.exe

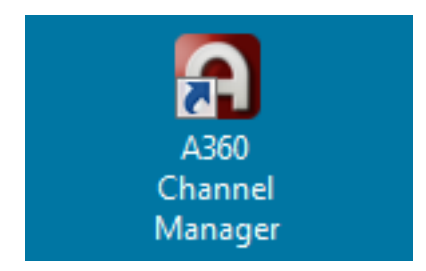

A desktop icon is installed automatically.

## Updating or Removing the Application

When a new version of A360 Channel Manager is available, the old version of the application will be removed automatically in the process of installing a new version.

If you want to manually remove A360 Channel Manager, an uninstall shortcut is placed in the A360 Channel Manager folder automatically during the initial installation. The utility can be accessed directly from the Aviom\A360 Channel Manager folder created in the All Programs menu. Optionally, the application can be removed by using the standard Windows OS utilities found in the Windows OS Control Panel.

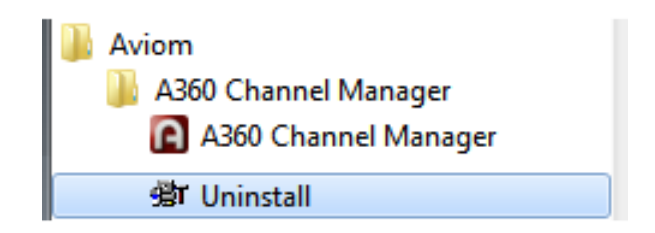

An uninstall shortcut is placed in the All Programs menu.

As a precaution, back up any files in the A360 Channel Manager folder that you wish to save before proceeding with the uninstall and update procedure. The uninstall utility removes all program files, product-specific update files, application icons, log files, registry entries, and text files associated with A360 Channel Manager. It does not delete any user-created files.

## What Gets Installed

A360 Channel Manager is installed by default into the following folder: C:\Program Files (x86)\Aviom\A360 Channel Manager

Within the A360 Channel Manager folder, which contains the application's resources, the **Documents** folder containing user documentation, the software license, and ReadMe files will also be created. (The free Adobe Reader, or equivalent, is required to open the included User Guide.)

✓ Note: Do not rearrange or move any of the files or folders created during the installation.

# Using A360 Channel Manager

A360 Channel Manager makes it easy to create, save, and edit custom channel configurations for the A360 Personal Mixer. Each performer's Personal Mixer can load a unique channel map that assigns network slots to the mixer's channel buttons. The software can edit and save up to sixteen unique Mixer Configuration files to a disk. In addition, A360 Channel Manager offers an easy way to back up user-created Mix Preset files that have been saved to a USB memory device from an A360 Personal Mixer as part of a configuration file.

## Window Components

The A360 Channel Manager interface consists of a main window with two views—Channel Assignment and Preset/Group Names. Each can be accessed via the keyboard shortcuts F5 and F6. The default view is the Channel Assignment View.

| A360 Channel Manager |              |                 |                 |        |      |                        |
|----------------------|--------------|-----------------|-----------------|--------|------|------------------------|
| e cait view Help     |              |                 |                 |        |      |                        |
| Editing:             | 16           | Mixer Name:     | Mike's Mixer    |        |      |                        |
| Channel Button       | Channel Name | Stereo Link     | Slot Assignment | Status |      |                        |
| 1                    | Kick         | Mono Stereo     | 1 •             | ОК     |      | Description of Million |
| 2                    | Snare        | Mono Stereo     | 2 •             | ОК     |      | Personal Mixer         |
| 3                    | Cymbals      | 🔘 Mono 💿 Stereo | 3/4 •           | ОК     |      |                        |
| 4                    | Click        | 💿 Mono 🔘 Stereo | 24 •            | ОК     |      |                        |
| 5                    | Bass         | 💿 Mono 🔘 Stereo | 5 +             | OK     |      |                        |
| 6                    | Keyboard     | 🔘 Mono 💿 Stereo | 21/22 •         | OK     |      |                        |
| 7                    |              | 🔘 Mono 💿 Stereo | 7/8 •           | OK     |      |                        |
| 8                    | High Gtr     | Mono Stereo     | 6 -             | ОК     |      |                        |
| 9                    | B3 Organ     | Mono Stereo     | 9 -             | ОК     |      |                        |
| 10                   | Crunch       | 🔘 Mono 🔘 Stereo | 18 -            | ОК     |      |                        |
| 11                   | CleanGtr     | Mono Stereo     | 11 •            | ОК     |      |                        |
| 12                   | Tremolo      | Mono Stereo     | 12 •            | ОК     |      |                        |
| 13                   | Wah Gtr      | Mono Stereo     | 13 •            | ОК     |      |                        |
| 14                   | BGVoc 1      | Mono Stereo     | 14 🝷            | ОК     |      |                        |
| 15                   | BGVoc 2      | Mono Stereo     | 23 •            | OK     |      |                        |
| 16                   | Lead Voc     | Mono Stereo     | 15 •            | OK     |      |                        |
| Dual Profile Channel | My Vocal     | Mono Stereo     | 16 🝷            | ОК     | Ch   | annel Manager          |
| Ambience             |              | Mono Stereo     | Onboard Mic 🔹   | OK     | CIII | gen                    |

The Channel Assignment view

| le Edit View Help    |             |             |             |            |                |
|----------------------|-------------|-------------|-------------|------------|----------------|
| Editing:             | New         | Mixer Name: | A360        |            |                |
| Mix Preset           | Preset Name | Grou        | ip Group Na | ame        |                |
| 1                    | No Vocal    | 1           | My Drum     | is         | D              |
| 2                    | Drum Bs     | 2           | Bkd Vo      | c Mana Y   | Personal Mixer |
| 3                    | No Drums    | 3           | All Gtr     |            |                |
| 4                    | Acoustic    | 4           | My Keys     | 5          |                |
| 5                    | ::          | 5           |             | 4          |                |
| 6                    | Preset 6    | 6           | Group 6     | s 🗧 🧹      |                |
| 7                    | Preset 7    | 7           | Group       | 7 8        |                |
| 8                    | Setup       | 8           | Group 8     |            |                |
| 9                    | Record      | 9           | Group S     | ) <b>(</b> |                |
| 10                   | Preset10    | 10          | Group 1     | 0          |                |
| 11                   |             |             |             |            |                |
| 12                   | Preset12    |             |             |            |                |
| 13                   | Preset13    |             |             |            |                |
| 14                   | Preset 14   |             |             |            |                |
| 15                   | Tom         |             |             |            |                |
| 16                   | Dave        |             |             |            |                |
| Instant Mix Recall A | Main Mix    |             |             |            |                |
| Instant Mix Recall B | More Me     |             |             | C          | annal Managar  |
| Instant Mix Recall C | Less Gtr    |             |             |            | lannet Manager |
| Instant Mix Recall D | Click On    |             |             |            |                |

The Name Presets/Groups view

## Channel Assignment Editing Tools

| Information about the current Mixer Configuration being edited is shown in five column | ns. |
|----------------------------------------------------------------------------------------|-----|
|----------------------------------------------------------------------------------------|-----|

| Editing:             | 16 1         | Mixer Name: Mike's Mixer 2 |                 |        |  |  |  |  |
|----------------------|--------------|----------------------------|-----------------|--------|--|--|--|--|
| Channel Button       | Channel Name | Stereo Link                | Slot Assignment | Status |  |  |  |  |
| <b>3</b> 1           | 4 Kick       | Mono                       | 1 6 -           | ок 7   |  |  |  |  |
| 2                    | Snare        | 🖲 Mono 🔘 Stereo            | 2 •             | ОК     |  |  |  |  |
| 3                    | Cymbals      | 🔘 Mono 🔘 Stereo            | 3/4 🔹           | ок     |  |  |  |  |
| 4                    | Click        | Mono Stereo                | 24 •            | ок     |  |  |  |  |
| 5                    | Bass         | 🔘 Mono 🔘 Stereo            | 5 -             | ОК     |  |  |  |  |
| 6                    | Keyboard     | 🔘 Mono 💿 Stereo            | 21/22 •         | OK     |  |  |  |  |
| 7                    | Ac. Gtr.     | 🔘 Mono 💿 Stereo            | 7/8 •           | ОК     |  |  |  |  |
| 8                    | High Gtr     | 💿 Mono 🔘 Stereo            | 6 -             | OK     |  |  |  |  |
| 9                    | B3 Organ     | Mono Stereo                | 9 🝷             | ОК     |  |  |  |  |
| 10                   | Crunch       | 💿 Mono 🔘 Stereo            | 18 -            | ок     |  |  |  |  |
| 11                   | CleanGtr     | Mono Stereo                | 11 •            | OK     |  |  |  |  |
| 12                   | Tremolo      | 💿 Mono 🔘 Stereo            | 12 •            | ок     |  |  |  |  |
| 13                   | Wah Gtr      | Mono Stereo                | 13 -            | ОК     |  |  |  |  |
| 14                   | BGVoc 1      | Mono Stereo                | 14 🔹            | OK     |  |  |  |  |
| 15                   | BGVoc 2      | 💿 Mono 🔘 Stereo            | 23 •            | OK     |  |  |  |  |
| 16                   | Lead Voc     | 💿 Mono 🔘 Stereo            | 15 •            | OK     |  |  |  |  |
| Dual Profile Channel | My Vocal     | Mono Stereo                | 16 •            | ОК     |  |  |  |  |
| Ambience             |              | 💿 Mono 🔘 Stereo            | Onboard Mic     | ОК     |  |  |  |  |

|   | Function                          |
|---|-----------------------------------|
| 1 | Configuration Number Being Edited |
| 2 | A360 Personal Mixer Name          |
| 3 | A360 Channel Button               |
| 4 | Channel Name                      |
| 5 | Stereo Link Mono/Stereo setting   |
| 6 | Network Slot Assignment           |
| 7 | Channel Status                    |

## **Configuration Number**

The read-only **EDITING:** field shows the number (1-16) of the configuration currently be edited when you open a saved configuration from disk. This field will read **New** if you start editing a configuration prior to loading or saving.

## A360 Personal Mixer Name

The **Mixer Name:** field shows the A360 Personal Mixer name that is stored in the A360. The mixer's name will appear in the Mixer Name field any time a saved configuration is opened from disk. To change the name, click to edit; up to 12 characters of text can be used. When you create a new configuration without opening one from disk, the default name **A360** is displayed.

✓ Note: If you want to have a unique Mixer Name for each A360 in your system, be sure to save different configurations for each one on a USB stick with a different name saved in the Mixer Name field for each. If you load the same configuration into multiple A360 Personal Mixers, they will all take on the same Mixer Name.

While editing, the Cut, Copy, Paste, And Delete functions are also available. They can be accessed from the Edit menu, by right-clicking in a text field, or by using the keyboard shortcuts:

- Cut Ctrl+X
- Copy Ctrl+C
- Paste Ctrl+V
- Delete Del

| A360 Channel Manager |              |                                                                                                    |                 |        |                         |
|----------------------|--------------|----------------------------------------------------------------------------------------------------|-----------------|--------|-------------------------|
| File Edit View Help  |              |                                                                                                    |                 |        |                         |
| Cut Ctrl+X           |              |                                                                                                    |                 |        |                         |
| Copy Ctrl+C          | - <b>L</b> æ | Mixer Name:                                                                                                    | Mike's Mixer    |        |                         |
| Delete Del           | hannel Name  | Stereo Link                                                                                                    | Slot Assignment | Status |                         |
| 1                    | Kick         | 💿 Mono 🔘 Stereo                                                                                                    | 1 •             | ОК     | Description of Minister |
| 2                    | Snare        | 💿 Mono 🔘 Stereo                                                                                                    | 2 🔹             | ОК     | Hersonal Mixer          |
| 3                    | Cymbals      | 💿 Mono 💿 Stereo                                                                                                    | 3/4 👻           | ОК     |                         |
| 4                    | Click        | 🖲 Mono 💿 Stereo                                                                                                    | 24 -            | ОК     | stores Placement        |
| 5                    | Bass         | 🖲 Mono 💿 Stereo                                                                                                    | 5 -             | ОК     |                         |
| 6                    | Keyboard     | Mono  Stereo                                                                                                    | 21/22 •         | ОК     |                         |
| 7                    | Ac. Gtr.     | Mono      Stereo     Stereo | 7/8 •           | ОК     |                         |
| 8                    | High Gtr     | 🖲 Mono 🔘 Stereo                                                                                                    | 6 -             | ОК     |                         |
| 9                    | B3 Organ     | 🖲 Mono 🔘 Stereo                                                                                                    | 9 -             | ОК     |                         |
| 10                   | Crunch       | 💿 Mono 💿 Stereo                                                                                                    | 18 🔹            | ОК     |                         |
| 11                   | CleanGtr     | 💿 Mono 💿 Stereo                                                                                                    | 11 *            | ОК     |                         |
| 12                   | Tremolo      | 🖲 Mono 💿 Stereo                                                                                                    | 12 *            | ОК     |                         |
| 13                   | Wah Gtr      | Mono Stereo                                                                                                    | 13 *            | ОК     |                         |
| 14                   | BGVoc 1      | Mono  Stereo                                                                                                    | 14 -            | ОК     |                         |
| 15                   | BGVoc 2      | 🖲 Mono 💿 Stereo                                                                                                    | 23 *            | ОК     | 1 2 20                  |
| 16                   | Lead Voc     | 🖲 Mono 🔘 Stereo                                                                                                    | 15 -            | ОК     |                         |
| Dual Profile Channel | My Vocal     | 🖲 Mono 💿 Stereo                                                                                                    | 16 🔹            | ОК     | Channel Manager         |
| Ambience             |              | 🔘 Mono 🔘 Stereo                                                                                                    | Onboard Mic 🔹   | ОК     | enerneernanager         |
|                      |              |                                                                                                    |                 |        |                         |

Text editing commands are available in the edit menu and the right-click contextual menu.

## A360 Channel Button

The Channel Button column has read-only entries that correspond to the A360 Personal Mixer's sixteen mix channels, plus the Dual Profile Channel and Ambience buttons. Each row shows the full setup for one channel button.

| File Edit View H | elp           |                 |               |     |        |
|------------------|---------------|-----------------|---------------|-----|--------|
| Editin           | <b>g</b> : 16 | Mixer Name:     | Mike's Mixe   | ər  |        |
| Channel Button   | Channel Name  | Stereo Link     | Slot Assignme | ent | Status |
| 1                | Kick          | Mono Stereo     | 1             | •   | ок     |
| 2                | Snare         | Mono Stereo     | 2             | •   | ок     |
| 3                | Cymbals       | 🔘 Mono 🔘 Stereo | 3/4           | •   | ок     |
| 4                | Click         | 💿 Mono 🦳 Stereo | 24            | •   | ок     |
| 5                | Bass          | 💿 Mono 🔘 Stereo | 5             | •   | ОК     |
| 6                | Keyboard      | 🔘 Mono 🔘 Stereo | 21/22         |     | OK     |
| 7                | Ac. Gtr.      | 🔘 Mono 💿 Stereo | 7/8           | +   | ок     |
| 8                | High Gtr      | 💿 Mono 🔘 Stereo | 6             | -   | ок     |
| 9                | B3 Organ      | Mono Stereo     | 9             | -   | ок     |

Each row shows a complete record for one channel button on the A360.

## **Channel Name**

Each mix channel on the A360 can be given a unique name of up to 8 characters. Channel names are part of a configuration and are used by all Mix Presets saved with the configuration. The channel names are stored in the A360 itself. While editing, the Cut, Copy, Paste, And Delete functions are also available. They can be accessed from the Edit menu, by right-clicking in a text field, or by using the keyboard shortcuts.

Channel names can also be created and edited by using the A360 Display iOS app. Any configurations saved from the A360 to a USB memory device will include channel, preset, group and mixer names. These names can be edited with A360 Channel Manager when a configuration is opened.

## Mono/Stereo Radio Buttons

Each mix channel button on an A360 Personal Mixer (as well as the Dual Profile Channel and Ambience buttons) can be assigned either a mono or stereo source from the 64 Slots available in the Pro16e network. The Stereo Link status for each mix channel button on the A360 can be independently set to either **Mono** or **Stereo** using the radio buttons.

✓ Note: The Stereo Link switches on network's analog input devices, digital console cards, or D800-Dante A-Net Distributor must be set correctly to make configurations created with A360 Channel Manager work predictably. Make sure that the settings coincide between the input device(s) and the configurations made for all A360 Personal Mixers in the system to avoid unpredictable results.

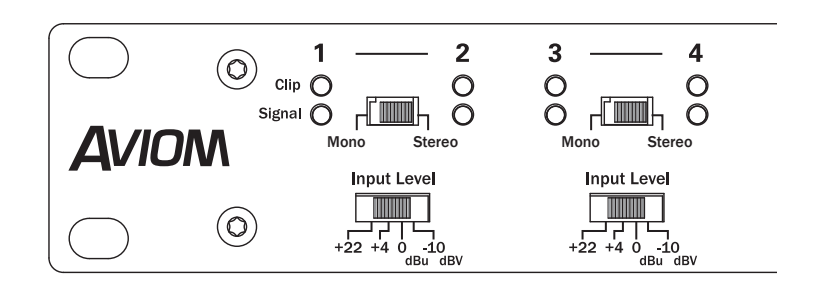

Channels 1-2 and 3-4 are set as stereo pairs.

When editing a configuration, changing a stereo channel to mono (or vice-versa) will automatically clear the Slot Assignment for the channel button being edited. Its Status column will be set to **UNASSIGNED**. See "Channel Status" on page 19.

| Editing: 16       Mixer Name: Mike's Mixer         Channel Button       Channel Name       Stereo Link       Slot Assignment         1       Kick       Image: Mono Image: Stereo       1       Image: Stereo       1       <                                                                                                    |            |     |               |                 |              | e Edit View Help     |
|----------------------------------------------------------------------------------------------------|------------|-----|---------------|-----------------|--------------|----------------------|
| Channel Button       Channel Name       Stereo Link       Slot Assignment         1       Kick          Mono          Stereo        1            2       Snare          Mono         Stereo        1            3       Cymbals          Mono         Stereo           3/4            4       Click          Mono         Stereo           3/4            5       Bass          Mono         Stereo           2/22            6       Kewboard          Mono         Stereo           2/22            7       Ac. Gtr.          Mono         Stereo           2/22            7       Ac. Gtr.          Mono         Stereo           1/2            9          B3 Organ           Mono         Stereo           18            10          Crunch           Mono         Stereo           18            11          CleanGtr           Mono         Stereo           11            12 <th></th> <th>er</th> <th>Mike's Mixe</th> <th>Mixer Name:</th> <th>16</th> <th>Editing:</th>                                                                                                    |            | er  | Mike's Mixe   | Mixer Name:     | 16           | Editing:             |
| 1       Kick       Image: Mono image: Stereo image: Stereo image:         | Status     | ent | Slot Assignme | Stereo Link     | Channel Name | Channel Button       |
| 2SnareImage: Mono in Stereo2Image: Mono in Stereo3CymbalsMono in Stereo3/4Image: Mono in Stereo4ClickMono in Stereo24Image: Mono in Stereo5BassMono in Stereo5Image: Mono in Stereo6KeyboardMono in Stereo21/22Image: Mono in Stereo7Ac. Gtr.Mono in StereoImage: Mono in Stereo8High GtrMono in Stereo6Image: Mono in Stereo9B3 OrganMono in Stereo18Image: Mono in Stereo10CrunchMono in Stereo11Image: Mono in Stereo11CleanGtrMono in Stereo11Image: Mono in Stereo12TremoloMono in Stereo12Image: Mono in Stereo13Wah GtrMono in Stereo13Image: Mono in Stereo14BGVoc 1Mono in Stereo23Image: Mono in Stereo16Lead VocMono in Stereo15Image: Mono in Stereo                                                                                                    | ок         | -   | 1             | 💿 Mono 🔘 Stereo | Kick         | 1                    |
| 3       Cymbals       Mono       Stereo       3/4       Image: Stereo       3/4       Image: Stereo       3/4       Image: Stereo       3/4       Image: Stereo       3/4       Image: Stereo       3/4       Image: Stereo       2/4       Image: Stereo       2/4       Image: Stereo       2/4       Image: Stereo       2/4       Image: Stereo       2/4       Image: Stereo       2/4       Image: Stereo       2/4       Image: Stereo       2/4       Image: Stereo       2/4       Image: Stereo       2/4       Image: Stereo       2/4       Image: Stereo       2/4       Image: Stereo       2/4       Image: Stereo       5       Image: Stereo       5       Image: Stereo       5       Image: Stereo       5       Image: Stereo       5       Image: Stereo       21/22       Image: Stereo       21/22       Image: Stereo       21/22       Image: Stereo       21/22       Image: Stereo       5       Image: Stereo       5       Image: Stereo       5       Image: Stereo       5       Image: Stereo       6       Image: Stereo       1       Image: Stereo       11       Image: Stereo       11       Image: Stereo       11       Image: Stereo       11       Image: Stereo       11       Image: Stereo       11       Image: Stereo       11       Image: Stereo </td <td>OK</td> <td>-</td> <td>2</td> <td>🔘 Mono 🔘 Stereo</td> <td>Snare</td> <td>2</td>                                                                                                    | OK         | -   | 2             | 🔘 Mono 🔘 Stereo | Snare        | 2                    |
| 4       Click       Image: Mono image: Stereo image: Stereo image         | ок         | -   | 3/4           | 🔘 Mono 💿 Stereo | Cymbals      | 3                    |
| 5         Bass         Mono         Stereo         5         ×           6         Keyboard         Mono         Stereo         21/22         ×           7         Ac. Gtr.         Mono         Stereo         21/22         ×           7         Ac. Gtr.         Mono         Stereo          Vi           8         High Gtr         Mono         Stereo         6         ×         7           9         B3 Organ         Mono         Stereo         9         7         7           10         Crunch         Mono         Stereo         18         ×         7           11         CleanGtr         Mono         Stereo         11         ×         7           12         Tremolo         Mono         Stereo         12         ×         7           13         Wah Gtr         Mono         Stereo         13         ×         7           14         BGVoc 1         Mono         Stereo         23         ×         7           16         Lead Voc         Mono         Stereo         13         ×         7                                                                                                    | ок         | -   | 24            | 💿 Mono 🔘 Stereo | Click        | 4                    |
| 6         Keyboard         Mono         Stereo         21/22         V           7         Ac. Gtr.         Image: Mono         Stereo          V           8         High Gtr         Image: Mono         Stereo         6         V           9         B3 Organ         Image: Mono         Stereo         9         V           10         Crunch         Image: Mono         Stereo         11         V           11         CleanGtr         Image: Mono         Stereo         11         V           12         Tremolo         Image: Mono         Stereo         12         V           13         Wah Gtr         Image: Mono         Stereo         13         V           14         BGVoc 1         Image: Mono         Stereo         23         V           16         Lead Voc         Image: Mono         Stereo         15         V                                                                                                    | ОК         | •   | 5             | 💿 Mono 🔘 Stereo | Bass         | 5                    |
| 7         Ac. Gtr.         Image: Mono instance         Stereo          Utility           8         High Gtr         Image: Mono instance         6         1         1           9         B3 Organ         Image: Mono instance         9         1         1           10         Crunch         Image: Mono instance         11         1         1         1         1         1         1         1         1         1         1         1         1         1         1         1         1         1         1         1         1         1         1         1         1         1         1         1         1         1         1         1         1         1         1         1         1         1         1         1         1         1         1         1         1         1         1         1         1         1         1         1         1         1         1         1         1         1         1         1         1         1         1         1         1         1         1         1         1         1         1         1         1         1         1         1         1                                                                                                             | OK         | •   | 21/22         | Mono @ Stereo   | Keyboard     | 6                    |
| 8         High Gtr         Image: Monology Stereo         6         Monology Stereo         6         Monology Stereo         9         Monology Stereo         9         Monology Stereo         9         Monology Stereo         9         Monology Stereo         9         Monology Stereo         9         Monology Stereo         9         Monology Stereo         11         Monology Stereo         11         Monology Stereo         11         Monology Stereo         11         Monology Stereo         11         Monology Stereo         12         Monology Stereo         12         Monology Stereo         13         Monology Stereo         13         Monology Stereo         13         Monology Stereo         14         Monology Stereo         14         Monology Stereo         23         Monology Stereo         14         Monology Stereo         15         Monology Stereo         15         Monology Stereo         15         Monology Stereo         15         Monology Stereo         15         Monology Stereo         15         Monology Stereo         15         Monology Stereo         15         Monology Stereo         15         Monology Stereo         15         Monology Stereo         15         Monology Stereo         15         Monology Stereo         15         Monology Stereo         15         Monology Stereo <td>Unassigned</td> <td>•</td> <td></td> <td>💿 Mono 🕥 Stereo</td> <td>Ac. Gtr.</td> <td>7</td>                                                                                                    | Unassigned | •   |               | 💿 Mono 🕥 Stereo | Ac. Gtr.     | 7                    |
| 9       B3 Organ       Image: Monology Stereology       9       Image: Monology Stereology         10       Crunch       Image: Monology Stereology       18       Image: Monology Stereology         11       CleanGtr       Image: Monology Stereology       11       Image: Monology Stereology         12       Tremolo       Image: Monology Stereology       12       Image: Monology Stereology         13       Wah Gtr       Image: Monology Stereology       13       Image: Monology Stereology         14       BGVoc 1       Image: Monology Stereology       14       Image: Monology Stereology         15       BGVoc 2       Image: Monology Stereology       11       Image: Monology Stereology         16       Lead Voc       Image: Monology Stereology       15       Image: Monology Stereology                                                                                                    | ОК         |     | 6             | 🕑 Mono 🔘 Stereo | High Gtr     | 8                    |
| 10         Crunch         Image: Monology         Stereo         18         Image: Monology           11         CleanGtr         Image: Monology         Stereo         11         Image: Monology         11         Image: Monology <t< td=""><td>ОК</td><td>-</td><td>9</td><td>💿 Mono 🔘 Stereo</td><td>B3 Organ</td><td>9</td></t<>                                                                                                    | ОК         | -   | 9             | 💿 Mono 🔘 Stereo | B3 Organ     | 9                    |
| 11       CleanGtr       Image: Mono image: Stereo image: Stereo i         | OK         | -   | 18            | 💿 Mono 🔘 Stereo | Crunch       | 10                   |
| 12         Tremolo         Image: Mono         Stereo         12         Image: Mono         Stereo         12         Image: Mono         Image: Mono         Stereo         13         Image: Mono         Image: Mono         Stereo         13         Image: Mono         Image: Mono         Imag                                                                                                    | OK         | •   | 11            | Mono Stereo     | CleanGtr     | 11                   |
| 13         Wah Gtr         Image: Mono in Stereo in Stereo in Ste | OK         | -   | 12            | 💿 Mono 🔘 Stereo | Tremolo      | 12                   |
| 14         BGVoc 1         Image: Mono image: Stereo image: Stereo image: | OK         | -   | 13            | 💿 Mono 🔘 Stereo | Wah Gtr      | 13                   |
| 15         BGVoc 2         Image: Mono image: Stereo image: Stereo image: | OK         | -   | 14            | 💿 Mono 🔘 Stereo | BGVoc 1      | 14                   |
| 16 Lead Voc 🔘 Mono 🔘 Stereo 15 💌                                                                                                    | ОК         | -   | 23            | 💿 Mono 🔘 Stereo | BGVoc 2      | 15                   |
|                                                                                                    | OK         | -   | 15            | 🖲 Mono 🔘 Stereo | Lead Voc     | 16                   |
| Dual Profile Channel My Vocal   Mono  Stereo  16                                                                                                    | ок         | -   | 16            | 💿 Mono 🔘 Stereo | My Vocal     | Dual Profile Channel |

The Slot Assignment is automatically cleared when a channel's Stereo/Mono button is changed.

## Network Slot Assignment

The Slot Assignment column consists of two drop-down menus: one for Mono channel buttons and the other for Stereo. The drop-down menu will automatically update to display a mono or stereo Slot Assignment list as the Stereo Link radio buttons are changed for each channel.

Only network slot numbers are displayed; the use of a text-based input list is suggested to keep track of the audio sources connected each device's inputs. A sample input list appears as a reference at the end of this document. See "Sample Input List" on page 28.

#### **Mono Channels**

The mono drop-down contains 65 entries—network slots 1 through 64, plus the double dash "--" character used to indicate that no network slot is currently assigned to the channel button.

| A360 Channel Manager |              |                 |                 |            |                      |
|----------------------|--------------|-----------------|-----------------|------------|----------------------|
| le Edit View Help    |              |                 |                 |            |                      |
| Editing:             | 16           | Mixer Name      | : Mike's Mixer  |            |                      |
| Channel Button       | Channel Name | Stereo Link     | Slot Assignment | Status     |                      |
| 1                    | Kick         | 💿 Mono 🔘 Stereo | 1 -             | ОК         | Personal Minut       |
| 2                    | Snare        | 💿 Mono 🔘 Stereo | 2 -             | ОК         | Money Personal Mixer |
| 3                    | Cymbals      | 🔘 Mono 💿 Stereo | 3/4 🔻           | ОК         |                      |
| 4                    | Click        | 🔘 Mono 🔘 Stereo | 24 -            | ОК         | t stereo ptrenem     |
| 5                    | Bass         | 🔘 Mono 🔘 Stereo | 5 -             | ОК         |                      |
| 6                    | Keyboard     | 🔘 Mono 💿 Stereo | 21/22 •         | ОК         |                      |
| 7                    | Ac. Gtr.     | 🔘 Mono 🔘 Stereo | ··· •           | Unassigned |                      |
| 8                    | High Gtr     | 🔘 Mono 🔘 Stereo | 1               | ОК         |                      |
| 9                    | B3 Organ     | 🔘 Mono 🔘 Stereo | 2 3             | ОК         |                      |
| 10                   | Crunch       | 🔘 Mono 🔘 Stereo | 4<br>5          | ОК         |                      |
| 11                   | CleanGtr     | 🔘 Mono 🔘 Stereo | 6<br>7 =        | ОК         |                      |
| 12                   | Tremolo      | 🔘 Mono 🔘 Stereo | 8               | ОК         |                      |
| 13                   | Wah Gtr      | 🔘 Mono 🔘 Stereo | 10<br>11        | ОК         |                      |
| 14                   | BGVoc 1      | 🖲 Mono 🔘 Stereo | 12              | ОК         | 1 1 1 1 1 1          |
| 15                   | BGVoc 2      | 🖲 Mono 🔘 Stereo | 14              | ОК         | 200                  |
| 16                   | Lead Voc     | 💿 Mono 🔘 Stereo | 16              | ОК         |                      |
| Dual Profile Channel | My Vocal     | 💿 Mono 🔘 Stereo | 18              | ОК         | Channel Manager      |
| Ambience             |              | 🔘 Mono 🔘 Stereo | 20              | ОК         | endimetrianagei      |
|                      |              |                 | 22              |            |                      |
|                      |              |                 | 23<br>24        |            |                      |
|                      |              |                 | 25              |            |                      |
|                      |              |                 | 27<br>28        |            |                      |

Select a mono network slot from the menu.

To change a mono channel button's assignment, click to open the drop-down menu associated with the channel and then choose the desired network slot from the list. (Choose "--" to have no slot assignment for the channel.) Slot assignment conflicts are indicated by an **Error** in the Status column; conflicts will need to be resolved prior to saving the Mixer Configuration to disk. The most common error is caused when two channels are assigned to use the same network slot.

Remember that the stereo/mono settings between the mixer configurations you create and the network's input devices must match.

#### Stereo Channels

The drop-down menu for stereo channels contains 33 entries shown as pairs of odd-even network slots 1/2 through 63/64, plus the double dash "--" character used to indicate that a channel button is unassigned.

To change an assignment for a stereo mix channel button, click to open the drop-down menu associated with the channel and then choose the desired pair of network slots from the list. (Choose "--" to have no slot assignment for the channel.)

| A36          | 0 Channel Manager                      |              |                 |                  |            |                                                                                                    |
|--------------|----------------------------------------|--------------|-----------------|------------------|------------|----------------------------------------------------------------------------------------------------|
| <u>F</u> ile | <u>E</u> dit <u>V</u> iew <u>H</u> elp |              |                 |                  |            |                                                                                                    |
|              |                                        |              |                 |                  |            | Participation of the second second seco |
|              | Editing:                               | 16           | Mixer Name      | : Mike's Mixer   |            |                                                                                                    |
|              | Channel Button                         | Channel Name | Stereo Link     | Slot Assignment  | Status     |                                                                                                    |
|              | 1                                      | Kick         | 💿 Mono 🔘 Stereo | 1 •              | ОК         | Descend Mixes                                                                                                    |
|              | 2                                      | Snare        | 🖲 Mono 🔘 Stereo | 2 •              | ОК         | Honoy Personal Mixer                                                                                                    |
|              | 3                                      | Cymbals      | 🔘 Mono 🔘 Stereo | 37/38 -          | ОК         | and and and and and and and and and and                                                                                                    |
|              | 4                                      | Click        | 🖲 Mono 🔘 Stereo | 5/6              | ОК         | stores Pacement                                                                                                    |
|              | 5                                      | Bass         | 🖲 Mono 🔘 Stereo | 9/10             | ОК         | 344.                                                                                                    |
|              | 6                                      | Keyboard     | Mono Stereo     | 11/12<br>13/14   | ОК         |                                                                                                    |
|              | 7                                      | Ac. Gtr.     | 🖲 Mono 🔘 Stereo | 15/16<br>17/18   | Unassigned |                                                                                                    |
|              | 8                                      | High Gtr     | 🖲 Mono 🔘 Stereo | 19/20<br>21/22   | ОК         |                                                                                                    |
|              | 9                                      | B3 Organ     | 🖲 Mono 🔘 Stereo | 23/24 25/26      | ОК         |                                                                                                    |
|              | 10                                     | Crunch       | 🖲 Mono 🔘 Stereo | 27/28 29/30      | ОК         |                                                                                                    |
|              | 11                                     | CleanGtr     | Mono Stereo     | 31/32<br>33/34 ≡ | ОК         |                                                                                                    |
|              | 12                                     | Tremolo      | Mono Stereo     | 35/36            | ОК         |                                                                                                    |
|              | 13                                     | Wah Gtr      | Mono Stereo     | 39/40 v3         | ОК         | and the second                                                                                                    |
|              | 14                                     | BGVoc 1      | Mono Stereo     | 43/44            | ОК         | 11 12 20                                                                                                    |
|              | 15                                     | BGVoc 2      | 🖲 Mono 🔘 Stereo | 47/48            | ОК         |                                                                                                    |
|              | 16                                     | Lead Voc     | Mono Stereo     | 51/52<br>52/54   | ОК         |                                                                                                    |
| <b>1</b>     | Dual Profile Channel                   | My Vocal     | 💿 Mono 💿 Stereo | 55/56            | ОК         | Channel Manager                                                                                                    |
|              | Ambience                               |              | 💿 Mono 💿 Stereo | 59/60            | ОК         |                                                                                                    |
|              |                                        |              |                 | 61/62            |            |                                                                                                    |
|              |                                        |              |                 |                  |            |                                                                                                    |

Selecting a stereo network slot from the drop-down menu

Slot assignment conflicts (indicated by an **Error** in the Status column) will need to be resolved prior to saving the Mixer Configuration to disk.

#### Ambience

The Ambience button's drop-down menus for mono or stereo slot selection are unique—each includes an entry for **ONBOARD MIC** instead of the double-dash (unassigned) character. The Onboard Mic is always mono.

| Ambience             |          | 🔘 Mono 🔘 Stere  | Onboard Mic | 5.7. | ОК |
|----------------------|----------|-----------------|-------------|------|----|
| Dual Profile Channel | My Vocal | 🖲 Mono 🔘 Stereo | 16          | -    | OK |
| 16                   | Lead Voc | 💿 Mono 🔘 Stereo | 15          | -    | OK |
| 15                   | BGVoc 2  | 🖲 Mono 🔘 Stereo | 23          | +    | OK |
| 14                   | BGVoc 1  | 💿 Mono 🔘 Stereo | 14          | •    | OK |
| 13                   | Wah Gtr  | Mono Stereo     | 13          | -    | OK |
| 12                   | Tremolo  | 💿 Mono 🔘 Stereo | 12          | •    | OK |
| 11                   | CleanGtr | Mono Stereo     | 11          | •    | OK |

The Ambience button includes a selection for the Onboard Mic.

To assign a mono or stereo network source to the Ambience channel, set the Stereo Link radio button first and then choose mono or stereo slots for the channel.

✓ TIP: The Ambience channel makes it easy to use room mics with your monitoring system. Assign mono or stereo mics to the network and then pick those Slots for the Ambience channel rather than using the A360's onboard mic.

## **Channel Status**

The Channel Status column has three states: **OK**, **Unassigned**, and **Error**. The Status will update as changes are made to the Stereo Link and Slot Assignment columns for each channel, and as Mixer Configurations are loaded from disk for editing.

| Bass     | 💿 Mono 🔘 Stereo | 5     | - | ок         |
|----------|-----------------|-------|---|------------|
| Keyboard | 🔘 Mono 💿 Stereo | 21/22 | - | OK         |
| Ac. Gtr. | 💿 Mono 🔘 Stereo | 12/2  | - | Unassigned |
| High Gtr | 💿 Mono 🔘 Stereo | 6     | + | ERROR!     |
| B3 Organ | 💿 Mono 🔘 Stereo | 6     |   | ERROR!     |
| Crunch   | 💿 Mono 🔘 Stereo | 18    | - | OK         |
| CleanGtr | 💿 Mono 🔘 Stereo | 11    | • | ОК         |
| Tremolo  | 💿 Mono 🔘 Stereo | 12    | - | OK         |

A configuration being edited with the three channel Status states is shown.

The **OK** Status indicates that a mix channel's network slot assignment has no conflicts with the other mix channel button assignments in the current Mixer Configuration.

When the channel's Status reads **Unassigned**, this indicates that no network slot is currently assigned to the channel button. Mixer Configurations may be saved with some channels set to **Unassigned**, but note that at least one of the mix channel buttons (or the Dual Profile Channel) must be assigned to use a network slot before a Mixer Configuration can be saved. The Save function will be unavailable until all channel conflicts are resolved and at least one mix channel button is assigned to a network slot.

✓ Note: Any Channel Buttons that are Unassigned will not be able to be selected when the A360 Personal Mixer is in Custom mode.

The red **Error** status indicates that a channel has a conflict—this is usually caused during editing by assigning the same network slot (or pair, if stereo) to more than one channel button. A Mixer Configuration cannot be saved until all conflicts are resolved.

# Preset and Group Naming

Choose **PRESET/GROUP NAMES** from the View menu to access the editing tools for the Mix Preset and Group names saved with a configuration (keyboard shortcut F6).

| A360 Channel Manager<br>File Edit View Help |             |                  |            |                 |
|---------------------------------------------|-------------|------------------|------------|-----------------|
| Editing:                                    | New         | Mixer Name: A360 | )          |                 |
| Mix Preset                                  | Preset Name | Group            | Group Name |                 |
| 1                                           | No Vocal    | 1                | My Drums   |                 |
| 2                                           | Drum Bs     | 2                | Bkd Voc    | Personal Mixer  |
| 3                                           | No Drums    | 3                | All Gtr    |                 |
| 4                                           | Acoustic    | 4                | My Keys    |                 |
| 5                                           | 122         | 5                |            |                 |
| 6                                           | Preset 6    | 6                | Group 6    |                 |
| 7                                           | Preset 7    | 7                | Group 7    |                 |
| 8                                           | Setup       | 8                | Group 8    |                 |
| 9                                           | Record      | 9                | Group 9    |                 |
| 10                                          | Preset 10   | 10               | Group 10   |                 |
| 11                                          | Preset11    |                  |            |                 |
| 12                                          | Preset 12   |                  |            |                 |
| 13                                          | Preset13    |                  |            |                 |
| 14                                          | Preset14    | a second         |            |                 |
| 15                                          | Tom         |                  |            |                 |
| 16                                          | Dave        |                  |            |                 |
| Instant Mix Recall A                        | Main Mix    |                  |            |                 |
| Instant Mix Recall B                        | More Me     |                  |            | Channel Manager |
| Instant Mix Recall C                        | Less Gtr    |                  |            |                 |
| Instant Mix Recall D                        | Click On    |                  |            |                 |

Open the Mix Presets and Group name tools from the View menu or by pressing the F6 key.

Mix Preset and Group names can have a maximum of 8 characters. The Cut, Copy, Paste, and Delete text editing functions are available from the Edit menu or right-click contextual menu.

# **Disk-Based Functions**

A360 Channel Manager can save up to sixteen Mixer Configurations to a disk. The drive location and Mixer Configuration selection is available from the File menu.

| A360 Channel Manager |          |                 |                 |            |                                                                                                    |
|----------------------|----------|-----------------|-----------------|------------|----------------------------------------------------------------------------------------------------|
| File Edit View Help  |          |                 |                 |            |                                                                                                    |
| New Ctrl+            | N        |                 |                 |            |                                                                                                    |
| Open Ctrl+           | 0        | Mixer Name:     | Mike's Mixer    |            |                                                                                                    |
| Save Ctrl+           | +S       |                 |                 |            |                                                                                                    |
| Save As Ctrl+Shift+  |          | Stereo Link     | Slot Assignment | Status     |                                                                                                    |
| Exit                 | Kick     | Mono Stereo     | 1 •             | ОК         | Personal Miver                                                                                                    |
| 2                    | Snare    | Mono Stereo     | 2 •             | ОК         | Hone Y I EISUIIat MAEI                                                                                                    |
| 3                    | Cymbals  | 🔘 Mono 💿 Stereo | 3/4 •           | ОК         | and the second second s |
| 4                    | Click    | 🖲 Mono 🔘 Stereo | 24 •            | ОК         | steres Pircente                                                                                                    |
| 5                    | Bass     | 🖲 Mono 🔘 Stereo | 5 -             | ок         |                                                                                                    |
| 6                    | Keyboard | 🔘 Mono 💿 Stereo | 21/22 🔹         | ок         |                                                                                                    |
| 7                    | Ac. Gtr. | 🔘 Mono 🔘 Stereo | •               | Unassigned |                                                                                                    |
| 8                    | High Gtr | 🖲 Mono 💿 Stereo | 6 -             | ОК         |                                                                                                    |
| 9                    | B3 Organ | 🖲 Mono 🔘 Stereo | 9 -             | ОК         |                                                                                                    |
| 10                   | Crunch   | 🖲 Mono 💿 Stereo | 18 🔹            | ОК         |                                                                                                    |
| 11                   | CleanGtr | 🖲 Mono 🔘 Stereo | 11 🔹            | ОК         |                                                                                                    |
| 12                   | Tremolo  | 🖲 Mono 🔘 Stereo | 12 •            | ОК         |                                                                                                    |
| 13                   | Wah Gtr  | 🖲 Mono 🔘 Stereo | 13 •            | ОК         | and the second second                                                                                                    |
| 14                   | BGVoc 1  | 🖲 Mono 🔘 Stereo | 14 •            | ОК         | and the second                                                                                                    |
| 15                   | BGVoc 2  | 🖲 Mono 🔘 Stereo | 23 -            | ОК         | 1 20                                                                                                    |
| 16                   | Lead Voc | 🖲 Mono 🔘 Stereo | 15 -            | ОК         |                                                                                                    |
| Dual Profile Channel | My Vocal | 🖲 Mono 🔘 Stereo | 16 🔹            | ОК         | Channel Manager                                                                                                    |
| Ambience             |          | 💿 Mono 🔘 Stereo | Onboard Mic 🔹   | ОК         | enanneernanager                                                                                                    |
|                      |          |                 |                 |            |                                                                                                    |

Save and open configurations using the File menu options.

## Create a New Mixer Configuration

Use the NEW command in the File menu to create a default Mixer Configuration.

In a default configuration:

- The EDITING field is set to read New
- The Mixer Name field is set to A360
- Channel names are returned to the defaults (Chan 1, Chan 2, etc.)
- All channels are stereo
- Slot Assignments are in sequential order
- The Ambience channel is set to use the Onboard Mic

## Open a Configuration

The File menu's **OPEN...** command is used to choose a storage device connected to the PC from which a Mixer Configuration and its associated Mix Presets and Group names will be loaded for editing in A360 Channel Manager. If no external device is connected, the default boot drive is automatically selected (typically this is C:\).

Mixer Configurations and Mix Presets are saved to a specific file and folder structure at the root of the storage device. Mixer Configurations use the suffix ".acg."

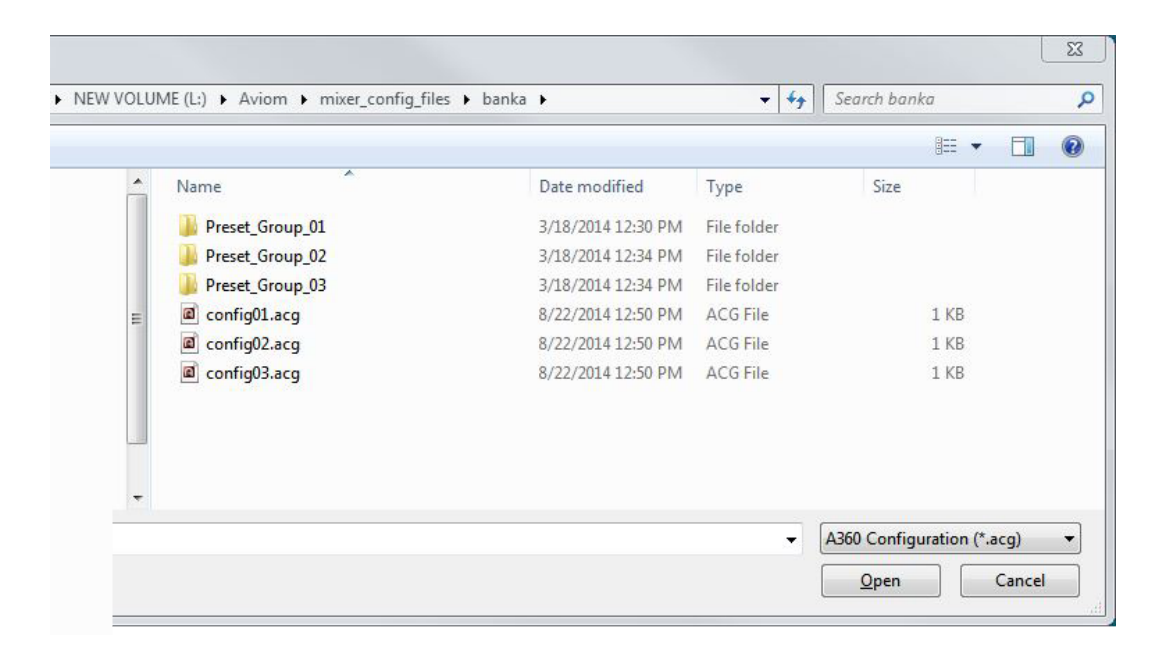

Select a configuration to load it for editing.

✓ Note: Do not move or rename the folders, Mixer Configuration, or Mix Preset files.

Loading a Mixer Configuration also loads any Mix Presets associated with the configuration. Although the Mix Presets' channel-level settings (volume, pan, etc.) cannot be edited, the names of the Mix Presets and Groups can be edited. Mix Presets *will* be saved when the Mixer Configuration is saved to disk and will be loaded into the A360 when the Mixer Configuration is recalled from a USB memory device.

## Save a Configuration

The File menu contains two save functions—**Save...** and **Save As...**—that are used to store up to 16 configurations on a PC's local disk or connected USB memory device.

If no external device is connected, the default boot drive is automatically selected (typically this is C:\). Mixer Configurations and their associated 20 Mix Presets are saved to the root of the storage device within the Aviom folder. (The Aviom folder and its underlying folder structure will be automatically created the first time a Mixer Configuration is saved if they do not already exist.)

Using the **Save...** command for the first time will open a dialog box with drop-down menus that allow you to select the Drive where configurations will be stored, and the Configuration Number to be used.

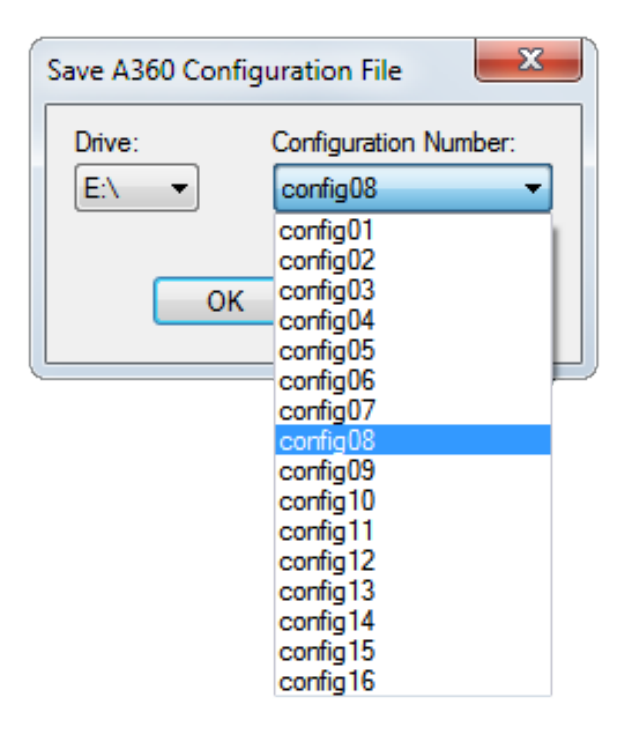

Choose a location where the files will be saved.

Click the **OK** button to save the Configuration to the selected location or click the **CANCEL** button to return to A360 Channel Manager without saving. If you continue editing and want to save the new changes, use the **Save** command again; the file on disk will be overwritten without opening the dialog box. If you want to save the Configuration to a different location after making changes, use the **Save As...** command which will automatically open the disk and configuration number selection dialog box.

#### **Storage Devices**

The Mixer Configuration and Mix Preset files created with A360 Channel Manager are saved to the root directory of the selected storage device. The folder path used for file storage is C:\Aviom\mixer\_config\_ files\banka. Do not change the folder locations or file names. Storage devices must be PC formatted. Devices may be partitioned, but non-PC partitions will be ignored.

✓ Note: A PC-formatted USB memory stick is required to load Mixer Configurations and Mix Presets into an A360 Personal Mixer. Recalling a configuration from a USB device will replace any previously loaded configuration plus all Mix Presets in the A360. Recalling a configuration also loads channel names and the name assigned to the A360 Personal Mixer.

When saving a Mixer Configuration created on the PC to disk for the first time, a warning dialog box will appear if no Mix Preset files are associated with the newly created Mixer Configuration. Click **Yes** to create a default set of Mix Presets; the Mixer Configuration is saved to disk and a folder of 20 Mix Presets (16 standard plus 4 Instant Mix Recall presets) associated with that Mixer Configuration is also created.

| At least one preset file from you like to create default pro | the loaded configuration is missing. Would<br>eset file(s) in the save location? |
|--------------------------------------------------------------|----------------------------------------------------------------------------------|
|                                                              |                                                                                  |

Click Yes to save the configuration and create a set of default Mix Presets.

Click **No** in the dialog box to proceed without creating any Mix Presets. You may want to do this, for example, if a configuration was loaded into an A360 and the user has started creating and saving Mix Presets in the A360, and you now want to change the assignment of the Ambience button to network audio instead of the built-in mic.

## What Gets Saved

When a Mixer Configuration is saved to disk with Mix Presets, the files written to disk look like the example seen below. Each saved Mixer Configuration is saved with a number and the ".acg" extension; the Mix Presets associated with that Mixer Configuration are in a folder named "Preset\_Group\_nn" where "nn" is the same number as the Mixer Configuration.

| 🦆 Windo<br>🌛 avio<br>🐊 m | ows (C:)<br>om<br>ixer_config_files<br>banka |      |  |
|--------------------------|----------------------------------------------|------|--|
| Name                     | Туре                                         | Size |  |
| config01.acg             | ACG File                                     | 1 KB |  |
| config02.acg             | ACG File                                     | 1 KB |  |
| config03.acg             | ACG File                                     | 1 KB |  |
| config04.acg             | ACG File                                     | 1 KB |  |
| config05.acg             | ACG File                                     | 1 KB |  |
| config06.acg             | ACG File                                     | 1 KB |  |
| config07.acg             | ACG File                                     | 1 KB |  |
| config08.acg             | ACG File                                     | 1 KB |  |
| Preset_Group_01          | File folder                                  |      |  |
| Preset_Group_02          | File folder                                  |      |  |
| Preset_Group_03          | File folder                                  |      |  |
| Preset_Group_04          | File folder                                  |      |  |
| Preset_Group_05          | File folder                                  |      |  |
| Preset_Group_06          | File folder                                  |      |  |
| Preset_Group_07          | File folder                                  |      |  |
| Preset_Group_08          | File folder                                  |      |  |

This graphic shows the disk-based file structure for eight Mixer Configurations and their Mix Presets.

Within a Preset\_Group\_nn folder are the 16 Mix Presets that are associated with the 16 mix channel buttons on the A360 along with the four Mix Presets that are associated with the four Instant Mix Recall buttons. The 16 mixes associated with the mix channels on the A360 are saved with the name "Preset\_nn (1-16)" and the ".amp" extension; the four mixes associated with the Instant Mix Recall buttons are saved with the name "Preset\_IMR\_nn (A-D)" and the ".amp" extension.

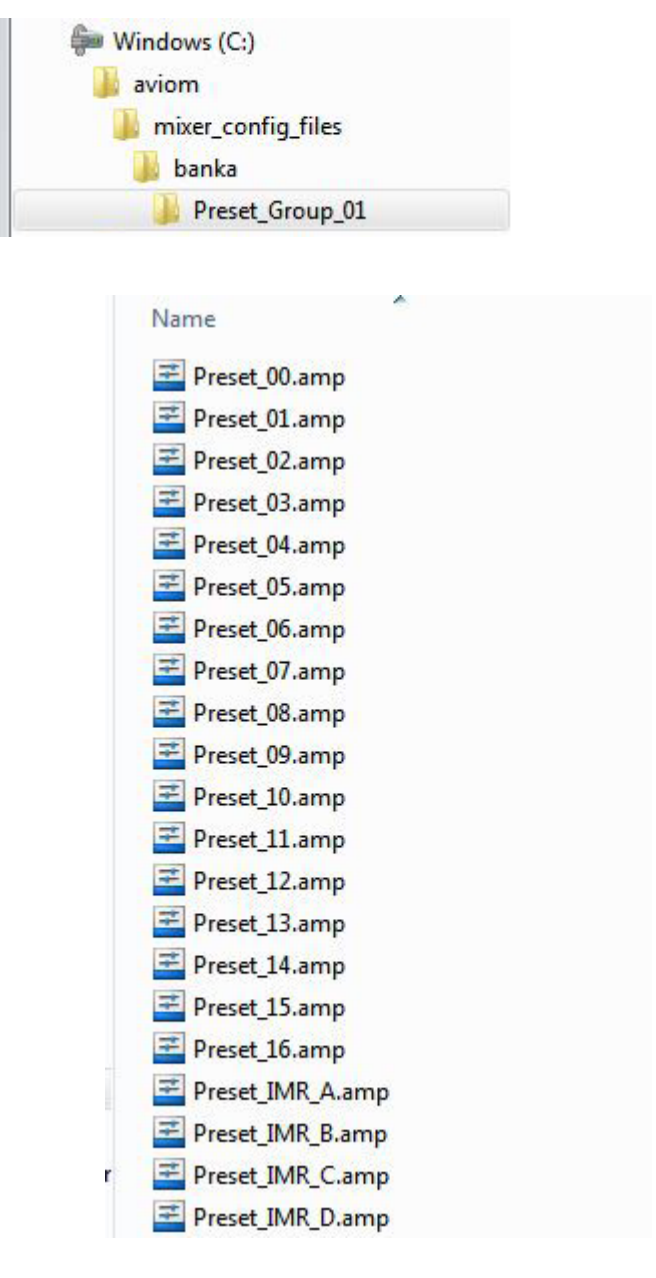

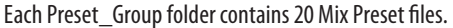

✓ Note: Do not move or rename the Mixer Configuration or Mix Preset files; they will not be recognized by the A360 if changes are made to the file structure.

## **Copying Mixer Configurations**

If Mixer Configurations (and their associated Mix Presets) are created on an internal storage device on a PC, they can easily be copied to a removable USB storage device for loading into an A360 Personal Mixer.

To copy all 16 Mixer Configurations and their Mix Presets to a removable device:

- 1. Connect a PC-formatted memory stick or other removable USB storage device to the computer.
- 2. Locate the **Aviom** folder at the root of the current disk that was used for Mixer Configuration storage.
- 3. Click to highlight and select the Aviom folder.
- 4. Right-click and choose Copy from the contextual menu (or use the shortcut Control-C).
- 5. Navigate to the root of the external storage device.
- 6. Right-click and choose **PASTE** from the contextual menu (or use the shortcut Control-V).
- 7. The Aviom folder and its folder structure along with the sixteen Mixer Configurations and their Mix Presets are written to the external device.
- 8. Eject the external storage device.
- 9. Connect the external device to the A360 Personal Mixer and load a Mixer Configuration according to the instructions provided below.

### Recalling a Mixer Configuration on the A360

Once a Mixer Configuration and its associated Mix Presets have been saved onto a USB memory device, the configuration can be loaded into the A360. Loading a configuration replaces the Mix Presets and any previously loaded configuration in the A360; there is no undo.

To recall a configuration:

- 1. Connect the USB memory device to the USB port on the rear of the A360 Personal Mixer.
- 2. Move the rear-panel switch on the A360 to the **Program** position; The **Save** and **Recall** LEDs flash and the A360 mixing interface is temporarily disabled.
- 3. Press the **Recall** button.
- 4. The **Save** LED goes out and all 16 mix channel buttons begin to flash.
- 5. Press the numbered mix channel button that corresponds to the configuration you wish to load.
- 6. The yellow Mute LEDs beneath the mix channel buttons light in sequence as a confirmation that the configuration has been loaded successfully.
- 7. Move the rear-panel switch on the A360 to the **Custom** position to use the new channel layout and Mix Presets.
- 8. The USB memory device can be safely removed.
- ✓ Note: When a Mixer Configuration file is loaded from a USB device it replaces any previously loaded channel configuration; all Mix Presets in the A360 are replaced with those stored in the Mixer Configuration.

## Sample Input List

Print this input list to simplify network slot management.

| Device | Input |   | Source | Stereo |
|--------|-------|---|--------|--------|
|        | 1     | L |        |        |
|        | 2     | R |        | 1      |
|        | 3     | L |        |        |
|        | 4     | R |        | 1      |
|        | 5     | L |        |        |
|        | 6     | R |        |        |
|        | 7     | L |        |        |
|        | 8     | R |        | 1      |
|        | 9     | L |        |        |
|        | 10    | R |        | 1      |
|        | 11    | L |        |        |
|        | 12    | R |        |        |
|        | 13    | L |        |        |
|        | 14    | R |        |        |
|        | 15    | L |        |        |
|        | 16    | R |        | 1      |
|        | 1     | L |        |        |
|        | 2     | R |        | 1      |
|        | 3     | L |        |        |
|        | 4     | R |        | 1      |
|        | 5     | L |        |        |
|        | 6     | R |        |        |
|        | 7     | L |        |        |
|        | 8     | R |        |        |
|        | 9     | L |        |        |
|        | 10    | R |        | 1      |
|        | 11    | L |        |        |
|        | 12    | R |        |        |
|        | 13    | L |        |        |
|        | 14    | R |        |        |
|        | 15    | L |        |        |
|        | 16    | R |        |        |

# Index

#### A

A360 Program switch 27 A360 Display 2, 14 A360 Personal Mixer 24, 27 Custom mode 19 A360 Personal Mixer Name 13 Adobe Reader 9 All Programs menu 8 Ambience 14, 18 Ambience button 24 Ambience channel 21 application folders 9 Aviom folder 9, 23, 27

#### В

boot drive 22

### <u>C</u>

Channel Assignment View 10 Channel Button 12, 14, 19 channel map 10 Channel Name 14 Channel Status 12, 19 clear Slot Assignment 15 Computer Requirements 3 Configuration New 21 Configuration Number 13, 23 console card 15 **Control Panel** Windows OS 8 Copy 13 Copying Mixer Configurations 27 Custom mode 1 A360 19 Cut 13

#### D

D800-Dante A-Net Distributor 15 default 22, 23

default configuration 21 default install location 8, 9 default name 13 Delete 13 Documents folder 9 double dash 16 Drive 23 drop-down menu 16, 18 Dual Profile Channel 14, 19

#### Ε

Editing field 13, 21 Edit menu 13, 14 Error 16, 17, 19 Stereo Link 15 extension 25, 26 external device 23

#### F

Firmware 3 folder Preset Group 25 folder path 23 folders 9 format 24

#### G

Group Name 20, 22

Input List 28 Installing 3 Instant Mix Recall 24, 26 iOS 2

#### L

License 5 Load Mixer Configuration 24, 27

#### Μ

Mac OS 3 Missing Presets 24 mix channel button 14, 19, 26 Mixer Configuration 1, 19, 21, 27 Mixer Name 13, 21 Mix Preset 22, 23, 24, 25, 26, 27 Mono 14 Mono Channels 16

#### Ν

Name 13 Network Slot Assignment 12, 16 New command 21 New Mixer Configuration 21 no slot assignment 17

#### 0

OK 19 Onboard Mic 18, 21 Open a Configuration 22

#### Ρ

Paste 13 Preset and Group Names 20 Preset Group 25, 26 Preset/Group Names View 10 Preset warning 24 Pro16 3 Pro16e network 14 Pro64 3 Program switch A360 27

#### R

radio button 12, 14 ReadMe 5 Recall a Mixer Configuration 27 Recall button 27 Removing the Application 8 rename 22 Requirements 3 room mics 18 root directory 23

#### S

Save 19 Save... 23 Save a Configuration 23 Save As... 23 Save LED 27 Select Drive 23 Slot Assignment 12, 16, 17, 19, 21 Slot assignment conflict 16 Software License 5 Status 15, 16, 17, 19 Stereo 14, 16 Stereo Link 12, 14, 19 Stereo Link switch 15 Storage Device 22, 23

#### U

Unassigned 15, 17, 19 uninstall 4 USB memory stick 24, 27 user-created files 8

#### ۷

View 10

#### W

What Gets Installed 9 What Gets Saved 25 Windows 7 8 Windows 8 3 Windows Control Panel 4 Windows OS 8

#### SOFTWARE LICENSE AGREEMENT

This software license agreement (this "Agreement") is made by and between AVIOM, INC., a Delaware corporation ("*Aviom*"), and the individual or entity desiring to install or use the Software (as defined below) ("*Licensee*"). By clicking the "I Agree" button, Licensee: (1) represents that Licensee has read this Agreement in its entirety and understand its terms and conditions; and (2) agrees to each of the terms and conditions of this Agreement. If you do not agree to each of the terms and conditions of this Agreement, then you must click the "I Decline" button and you may not install or use the Software.

#### **DEFINITIONS**.

#### *"Aviom Product"* shall mean the product of **Aviom into which the Firmware is intended** to be installed.

(a) *"Firmware*" shall mean the firmware provided by Aviom that is intended to be installed into a specific product of Aviom.

(b) "*Installation Software*" shall mean the software provided by Aviom to enable Licensee to install the Firmware into the Aviom Product.

(c) *"Software*" shall mean both the Installation Software and the Firmware, collectively.

1. <u>Grant of License</u>. Subject to the terms and conditions of this Agreement, Aviom grants Licensee a limited, non-exclusive license to the object code version of the Software (the "*License*"). The License permits Licensee to install and use the Installation Software on a single workstation and use the Installation Software to flash the Firmware into the Aviom Product(s). The License also grants Licensee the right to use the Firmware on all Aviom Products owned by Licensee. Licensee may also use the documentation included with the Software, if any, (e.g. help files, release notes, and readme.txt files) (collectively, "*Documentation*") as is reasonable and necessary for Licensee to use the Software.

**2.** <u>**Compensation**</u>. There is no charge for use of the Software by Licensee under the terms and conditions of this Agreement.

**3.** <u>**Ownership**</u>. Licensee acknowledges that: (a) the Software is and shall remain the exclusive property of Aviom and Aviom's successors and assigns; (b) Licensee has no right or interest in the Software or the Documentation other than as expressly granted in this Agreement; (c) nothing in this Agreement shall be construed as a sale of the Software or the Documentation to Licensee; and (d) all intellectual property rights in, or associated with, Software or the Documentation to Licensee.

**4.** <u>**Transfer of License: Copy Protection.**</u> Licensee may not rent, loan, transfer, sublicense, lease or otherwise distribute or operate all or any part of the Software to or for the benefit of any third party. Licensee may not assign all or any part of its rights or obligations under this Agreement without Aviom's prior written consent and any attempt to the contrary will be void and a material breach of this Agreement. Aviom may withhold such consent in its sole discretion.

**Other Restrictions**. Licensee may not reverse engineer, decompile, disassemble, modify or create derivative works of all or any part of the Software or otherwise derive the source code to all or any part of the Software. Without limiting the generality of the foregoing, Licensee shall not use a debugging tool to examine, operate or alter all or any part of the Software or run all or any part of the Software through a disassembly or source extraction system of any kind or create any derivative work of all or any part of the Software. Licensee agrees that any information obtained in violation of the restrictions as set forth in this Section 6 will be

Confidential Information automatically and irrevocably deemed assigned to and owned exclusively by Aviom. Licensee will ensure that all marks, notices or legends pertaining to the origin, identity or ownership of the Software or the Documentation remain intact and clearly legible. Notwithstanding anything contained in this Agreement to the contrary, if Licensee is located in the European Union and Licensee determines that access to the source code to the Software is necessary to achieve interoperability of the Software with other programs, then Licensee may reverse engineer the Software provided that: (a) Aviom has not already made available to Licensee the information necessary to achieve interoperability; and (b) Licensee limits its reverse engineering activities to those parts of the Software which are necessary to achieve interoperability with such programs.

#### Copyright.

(a) The Software and the Documentation contain proprietary material of Aviom and/or material that other software and/or information suppliers have licensed to Aviom for use in the Software. This material is protected by copyright and other laws respecting proprietary rights. Aviom and/or its licensors retain all rights in the Software and the Documentation, including (without limitation) all copyright and other proprietary rights worldwide in all media. Licensee may not use all or any part of the Software or the Documentation except as expressly permitted under this Agreement and under U.S. and/or other applicable copyright laws.

(b) While Licensee may make a reasonable number of copies of the Software and the Documentation solely for archival/back-up purposes, no part of the Software or the Documentation may be used, reproduced or duplicated in any medium or format beyond the express terms of this Agreement without prior written authorization from Aviom. Any use or reproduction not authorized by this Agreement is prohibited and shall immediately terminate this Agreement.

(c) Licensee acknowledges that the Software and the licensed materials therein are highly proprietary in nature and that unauthorized copying, transfer or use may cause Aviom irreparable injury that cannot be adequately compensated for by means of monetary damages. Licensee agrees that any breach of this Agreement by Licensee may be enforced by Aviom by means of equitable relief (including, but not limited to, injunctive relief) without the necessity of posting any bonds in addition to any other available rights and remedies.

#### 5. <u>Termination</u>.

(a) <u>Termination</u>. If Licensee: (i) makes or distributes, or fails to prevent others in its control from making or distributing, copies of the Software or the Documentation (except as expressly permitted by this Agreement) or modifications or derivations thereof; or (ii) breaches any provision of this Agreement, then this Agreement shall terminate automatically.

Effect of Termination. Upon any termination of this Agreement, Licensee shall: (i) immediately discontinue use of the Software and the Documentation; (ii) remove the Installation Software and the Documentation from all of Licensee's workstations; and (iii) delete and destroy all copies of the Software and the Documentation in its possession or control. Sections 4, 5, 6, 7, 8(b) and 9 through 12 shall survive the termination or expiration of this Agreement for any reason in accordance with their respective terms.

**6.** <u>Disclaimer of Warranties</u>. AVIOM LICENSES AND PROVIDES THE SOFTWARE AND THE DOCUMENTATION TO LICENSEE ON AN "AS-IS" BASIS. AVIOM HEREBY DISCLAIMS ANY AND ALL WARRANTIES AND CONDITIONS WITH REGARD TO THE SOFTWARE AND THE DOCUMENTATION, INCLUDING, BUT NOT LIMITED TO, ALL IMPLIED WARRANTIES AND CONDITIONS OF MERCHANTABILITY, FITNESS FOR A PARTICULAR PURPOSE, ACCURACY, TITLE AND NON-INFRINGEMENT.

#### 7. <u>Limitations of Liability</u>.

(a) <u>General</u>. IN NO EVENT WILL AVIOM BE LIABLE FOR DAMAGES ARISING OUT OF THE USE OR LICENSING OF THE SOFTWARE OR THE DOCUMENTATION OR ARISING UNDER THIS AGREEMENT, WHETHER IN TORT, CONTRACT OR OTHERWISE, TO LICENSEE OR ANY OTHER PERSON OR ENTITY INCLUDING ANY DAMAGES CAUSED TO AVIOM PRODUCTS FROM USE OF ALL OR ANY PART OF TH E SOFTWARE.

(b) <u>Consequential Damages, Etc.</u> AVIOM SHALL IN NO EVENT BE LIABLE TO LICENSEE OR ANY OTHER PERSON OR ENTITY FOR ANY LOST PROFITS, OR CONSEQUENTIAL, INCIDENTAL, INDIRECT, PUNITIVE, SPECIAL, OR SIMILAR DAMAGES, INCLUDING, WITHOUT LIMITATION, DAMAGES FOR LOSS OF DATA, DAMAGES TO HARDWARE INCLUDING BUT NOT LIMITED TO AVIOM PRODUCTS, IMPAIRMENT OR LOSS OF GOODWILL, WORK STOPPAGE, COMPUTER FAILURE OR MALFUNCTION, AVIOM PRODUCT FAILURE OR MALFUNCTION, LOSS OF WORK PRODUCT, OR ANY AND ALL OTHER COMMERCIAL DAMAGES OR LOSSES, DIRECT OR INDIRECT, WHETHER IN TORT, CONTRACT, OR OTHERWISE, EVEN IF ADVISED OF THE POSSIBILITY OF SUCH DAMAGES.

(c) THE LIMITATIONS OF LIABILITY SET FORTH IN THIS SECTION (I) REFLECT AN ALLOCATION OF RISK GIVEN THE AMOUNTS PAYABLE UNDER THIS AGREEMENT AND (II) SHALL REMAIN FULLY OPERATIVE EVEN IF THE LIMITED REMEDY SET FORTH IN THE AGREEMENT FAILS OF ITS ESSENTIAL PURPOSE OR IS OTHERWISE HELD TO BE UNENFORCEABLE.

**8.** <u>Export Regulations</u>. The transfer of technology across national boundaries is regulated by the U.S. Government. Licensee agrees that Licensee shall not: (a) acquire, ship, transport, export or re-export the Software, directly or indirectly, into any country in violation of any applicable law (including, but not limited to, the United States Export Administration Act and the regulations promulgated thereunder); or (b) use the Software for any purpose prohibited by such laws.

#### 9. <u>Miscellaneous</u>.

(a) <u>Governing law; Jurisdiction</u>. The validity, interpretation, rights and obligations of the parties and any dispute arising under this Agreement shall be governed by the laws of the Commonwealth of Pennsylvania applicable to contracts between residents of Pennsylvania and wholly performed in Pennsylvania. Neither the United Nations Convention on the International Sale of Goods, the 1974 Convention on the Limitation Period in the International Sale of Goods, nor any amendment or protocol to either of the foregoing shall apply to this Agreement or the activities undertaken under or in respect of this Agreement. The state and federal courts with jurisdiction over Chester County, Pennsylvania shall have exclusive jurisdiction over any case, controversy or dispute concerning this Agreement or its performance or the Software; provided that Aviom may seek injunctive relief in any court of competent jurisdiction.

(b) <u>Severability</u>. If any provision of this Agreement shall be determined to be void, invalid, unenforceable or illegal for any reason, then the validity and enforceability of all the remaining provisions hereof shall not be affected thereby.

(c) <u>Failure to Exercise Rights</u>. The failure of either party to exercise any of its rights under this Agreement for a breach thereof shall not be deemed to be a waiver of those rights or a waiver of any subsequent breach of the same or any other provision.

(d) <u>Titles</u>. The titles of the Sections of this Agreement are for convenience only and do not in any way limit or amplify the terms and conditions of this Agreement.

(e) <u>Entire Agreement</u>. This Agreement constitutes the entire understanding between the parties with respect to the subject matter of this Agreement and supersedes any and all prior and contemporaneous understandings, statements, warranties, representations and agreements, both oral and written, relating thereto. This Agreement cannot be modified except in a writing signed by the party against whom enforcement is sought.

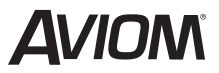

1157 Phoenixville Pike, Suite 201 • West Chester, PA 19380 USA Voice: +1 610.738.9005 • Fax: +1 610.738.9950 • www.Aviom.com

# Index

#### A

A360 Channel Manager 29 Ambience 11 A-Net Distributor 1 Auto-Switch Views 28 Available 7

#### В

Bass 25

#### С

channel names 8 Channel Names View 27 Channel Names window 29 channel number 23 Choose a D800 6 Choose an A360 6 Configurations 29 Contextual help 9 Contextual Help 20 cross-out symbol 16 Custom Mode 11, 16

#### D

D800 Il switch 3 D800 A-Net Distributor 1, 3, 31 D800-Dante A-Net Distributor 1 D800 port 8 D800 switch 3 default name 6, 29 Default View 28, 29 Demo Mode 2 Digital Signal/Clip LED 19 DPC 25 Dual Profile Channel 8, 24, 29

#### E

Ethernet port 3

#### F

Firmware 3

#### G

gear icon 5 Group 8, 13 Group Names 14 Groups 31 GRP 13

#### Η

Help icon 9

#### 

Identify 8 II switch D800 3 IMR 31 Info Bar 9, 10, 12, 29 Instant Mix Recall 31 iOS-A360 Setup 6, 7, 8, 28 iOS Wi-Fi Setup 4 IP Address 6

#### Μ

Master View 26 meter 26 Meter View 23 mic icon 11 mix channel button 16 Mixer Name 10 Mix Preset 8, 13, 17, 31 Mono channel 22 Muted channel 22

#### Ν

Name Channels 29 name D800 6 Name D800 31 Name Presets and Groups 17, 31 Never 29

#### 0

On Channel Change 29 One-Touch Ambience 11, 23

#### Ρ

Paired 7 Pairing 8, 30 Pair Mode 8 Pan 24 Preferences 28 Preset number 17 Presets 31 Pro16 Mode 15 Profile 24

#### R

Recall button 17 Reverb 25 Router Setup 4

## S

Settings 4, 5, 10, 28 Settings app 5 Setup 3, 5 Sleep 28 Slot 16, 29 Solo Mode 12 Spread 24 stereo channel 22 Stereo Placement View 24

#### Т

Tone & Reverb View 25 Treble 25 Trim All 19

#### U

Unavailable 7 Unpaired Personal Mixers 8 USB memory stick 3

#### V

View 21 View Name 10 Volume View 21

#### W

white channel number. 12 Wi-Fi router 3 Wi-Fi Setup 4

#### SOFTWARE LICENSE AGREEMENT

This software license agreement (this "Agreement") is made by and between AVIOM, INC., a Delaware corporation ("*Aviom*"), and the individual or entity desiring to install or use the Software (as defined below) ("*Licensee*"). By clicking the "I Agree" button, Licensee: (1) represents that Licensee has read this Agreement in its entirety and understand its terms and conditions; and (2) agrees to each of the terms and conditions of this Agreement. If you do not agree to each of the terms and conditions of this Agreement, then you must click the "I Decline" button and you may not install or use the Software.

#### **DEFINITIONS**.

# *"Aviom Product"* shall mean the product of **Aviom** into which the **F**irmware is intended to be installed.

(a) *"Firmware*" shall mean the firmware provided by Aviom that is intended to be installed into a specific product of Aviom.

(b) *"Installation Software*" shall mean the software provided by Aviom to enable Licensee to install the Firmware into the Aviom Product.

(c) "Software" shall mean both the Installation Software and the Firmware, collectively.

1. <u>Grant of License</u>. Subject to the terms and conditions of this Agreement, Aviom grants Licensee a limited, non-exclusive license to the object code version of the Software (the "*License*"). The License permits Licensee to install and use the Installation Software on a single workstation and use the Installation Software to flash the Firmware into the Aviom Product(s). The License also grants Licensee the right to use the Firmware on all Aviom Products owned by Licensee. Licensee may also use the documentation included with the Software, if any, (e.g. help files, release notes, and readme.txt files) (collectively, "*Documentation*") as is reasonable and necessary for Licensee to use the Software.

**2.** <u>**Compensation**</u>. There is no charge for use of the Software by Licensee under the terms and conditions of this Agreement.

**3.** <u>**Ownership**</u>. Licensee acknowledges that: (a) the Software is and shall remain the exclusive property of Aviom and Aviom's successors and assigns; (b) Licensee has no right or interest in the Software or the Documentation other than as expressly granted in this Agreement; (c) nothing in this Agreement shall be construed as a sale of the Software or the Documentation to Licensee; and (d) all intellectual property rights in, or associated with, Software or the Documentation to Licensee.

**4.** <u>**Transfer of License: Copy Protection.**</u> Licensee may not rent, loan, transfer, sublicense, lease or otherwise distribute or operate all or any part of the Software to or for the benefit of any third party. Licensee may not assign all or any part of its rights or obligations under this Agreement without Aviom's prior written consent and any attempt to the contrary will be void and a material breach of this Agreement. Aviom may withhold such consent in its sole discretion.

**Other Restrictions**. Licensee may not reverse engineer, decompile, disassemble, modify or create derivative works of all or any part of the Software or otherwise derive the source code to all or any part of the Software. Without limiting the generality of the foregoing, Licensee shall not use a debugging tool to examine, operate or alter all or any part of the Software or run all or any part of the Software through a disassembly or source extraction system of any kind or create any derivative work of all or any part of the Software. Licensee agrees that any information obtained in violation of the restrictions as set forth in this Section 6 will be

Confidential Information automatically and irrevocably deemed assigned to and owned exclusively by Aviom. Licensee will ensure that all marks, notices or legends pertaining to the origin, identity or ownership of the Software or the Documentation remain intact and clearly legible. Notwithstanding anything contained in this Agreement to the contrary, if Licensee is located in the European Union and Licensee determines that access to the source code to the Software is necessary to achieve interoperability of the Software with other programs, then Licensee may reverse engineer the Software provided that: (a) Aviom has not already made available to Licensee the information necessary to achieve interoperability; and (b) Licensee limits its reverse engineering activities to those parts of the Software which are necessary to achieve interoperability with such programs.

#### Copyright.

(a) The Software and the Documentation contain proprietary material of Aviom and/or material that other software and/or information suppliers have licensed to Aviom for use in the Software. This material is protected by copyright and other laws respecting proprietary rights. Aviom and/or its licensors retain all rights in the Software and the Documentation, including (without limitation) all copyright and other proprietary rights worldwide in all media. Licensee may not use all or any part of the Software or the Documentation except as expressly permitted under this Agreement and under U.S. and/or other applicable copyright laws.

(b) While Licensee may make a reasonable number of copies of the Software and the Documentation solely for archival/back-up purposes, no part of the Software or the Documentation may be used, reproduced or duplicated in any medium or format beyond the express terms of this Agreement without prior written authorization from Aviom. Any use or reproduction not authorized by this Agreement is prohibited and shall immediately terminate this Agreement.

(c) Licensee acknowledges that the Software and the licensed materials therein are highly proprietary in nature and that unauthorized copying, transfer or use may cause Aviom irreparable injury that cannot be adequately compensated for by means of monetary damages. Licensee agrees that any breach of this Agreement by Licensee may be enforced by Aviom by means of equitable relief (including, but not limited to, injunctive relief) without the necessity of posting any bonds in addition to any other available rights and remedies.

#### 5. <u>Termination</u>.

(a) <u>Termination</u>. If Licensee: (i) makes or distributes, or fails to prevent others in its control from making or distributing, copies of the Software or the Documentation (except as expressly permitted by this Agreement) or modifications or derivations thereof; or (ii) breaches any provision of this Agreement, then this Agreement shall terminate automatically.

Effect of Termination. Upon any termination of this Agreement, Licensee shall: (i) immediately discontinue use of the Software and the Documentation; (ii) remove the Installation Software and the Documentation from all of Licensee's workstations; and (iii) delete and destroy all copies of the Software and the Documentation in its possession or control. Sections 4, 5, 6, 7, 8(b) and 9 through 12 shall survive the termination or expiration of this Agreement for any reason in accordance with their respective terms.

**6.** <u>Disclaimer of Warranties</u>. AVIOM LICENSES AND PROVIDES THE SOFTWARE AND THE DOCUMENTATION TO LICENSEE ON AN "AS-IS" BASIS. AVIOM HEREBY DISCLAIMS ANY AND ALL WARRANTIES AND CONDITIONS WITH REGARD TO THE SOFTWARE AND THE DOCUMENTATION, INCLUDING, BUT NOT LIMITED TO, ALL IMPLIED WARRANTIES AND CONDITIONS OF MERCHANTABILITY, FITNESS FOR A PARTICULAR PURPOSE, ACCURACY, TITLE AND NON-INFRINGEMENT.

#### 7. <u>Limitations of Liability</u>.

(a) <u>General</u>. IN NO EVENT WILL AVIOM BE LIABLE FOR DAMAGES ARISING OUT OF THE USE OR LICENSING OF THE SOFTWARE OR THE DOCUMENTATION OR ARISING UNDER THIS AGREEMENT, WHETHER IN TORT, CONTRACT OR OTHERWISE, TO LICENSEE OR ANY OTHER PERSON OR ENTITY INCLUDING ANY DAMAGES CAUSED TO AVIOM PRODUCTS FROM USE OF ALL OR ANY PART OF TH E SOFTWARE.

(b) <u>Consequential Damages, Etc.</u> AVIOM SHALL IN NO EVENT BE LIABLE TO LICENSEE OR ANY OTHER PERSON OR ENTITY FOR ANY LOST PROFITS, OR CONSEQUENTIAL, INCIDENTAL, INDIRECT, PUNITIVE, SPECIAL, OR SIMILAR DAMAGES, INCLUDING, WITHOUT LIMITATION, DAMAGES FOR LOSS OF DATA, DAMAGES TO HARDWARE INCLUDING BUT NOT LIMITED TO AVIOM PRODUCTS, IMPAIRMENT OR LOSS OF GOODWILL, WORK STOPPAGE, COMPUTER FAILURE OR MALFUNCTION, AVIOM PRODUCT FAILURE OR MALFUNCTION, LOSS OF WORK PRODUCT, OR ANY AND ALL OTHER COMMERCIAL DAMAGES OR LOSSES, DIRECT OR INDIRECT, WHETHER IN TORT, CONTRACT, OR OTHERWISE, EVEN IF ADVISED OF THE POSSIBILITY OF SUCH DAMAGES.

(c) THE LIMITATIONS OF LIABILITY SET FORTH IN THIS SECTION (I) REFLECT AN ALLOCATION OF RISK GIVEN THE AMOUNTS PAYABLE UNDER THIS AGREEMENT AND (II) SHALL REMAIN FULLY OPERATIVE EVEN IF THE LIMITED REMEDY SET FORTH IN THE AGREEMENT FAILS OF ITS ESSENTIAL PURPOSE OR IS OTHERWISE HELD TO BE UNENFORCEABLE.

**8.** <u>Export Regulations</u>. The transfer of technology across national boundaries is regulated by the U.S. Government. Licensee agrees that Licensee shall not: (a) acquire, ship, transport, export or re-export the Software, directly or indirectly, into any country in violation of any applicable law (including, but not limited to, the United States Export Administration Act and the regulations promulgated thereunder); or (b) use the Software for any purpose prohibited by such laws.

#### 9. <u>Miscellaneous</u>.

(a) <u>Governing law; Jurisdiction</u>. The validity, interpretation, rights and obligations of the parties and any dispute arising under this Agreement shall be governed by the laws of the Commonwealth of Pennsylvania applicable to contracts between residents of Pennsylvania and wholly performed in Pennsylvania. Neither the United Nations Convention on the International Sale of Goods, the 1974 Convention on the Limitation Period in the International Sale of Goods, nor any amendment or protocol to either of the foregoing shall apply to this Agreement or the activities undertaken under or in respect of this Agreement. The state and federal courts with jurisdiction over Chester County, Pennsylvania shall have exclusive jurisdiction over any case, controversy or dispute concerning this Agreement or its performance or the Software; provided that Aviom may seek injunctive relief in any court of competent jurisdiction.

(b) <u>Severability</u>. If any provision of this Agreement shall be determined to be void, invalid, unenforceable or illegal for any reason, then the validity and enforceability of all the remaining provisions hereof shall not be affected thereby.

(c) <u>Failure to Exercise Rights</u>. The failure of either party to exercise any of its rights under this Agreement for a breach thereof shall not be deemed to be a waiver of those rights or a waiver of any subsequent breach of the same or any other provision.

(d) <u>Titles</u>. The titles of the Sections of this Agreement are for convenience only and do not in any way limit or amplify the terms and conditions of this Agreement.

(e) <u>Entire Agreement</u>. This Agreement constitutes the entire understanding between the parties with respect to the subject matter of this Agreement and supersedes any and all prior and contemporaneous understandings, statements, warranties, representations and agreements, both oral and written, relating thereto. This Agreement cannot be modified except in a writing signed by the party against whom enforcement is sought.

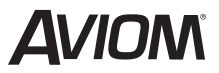

1157 Phoenixville Pike, Suite 201 • West Chester, PA 19380 USA Voice: +1 610.738.9005 • Fax: +1 610.738.9950 • www.Aviom.com